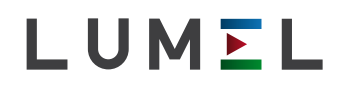

# POWER NETWORK ANALYSER **N100**

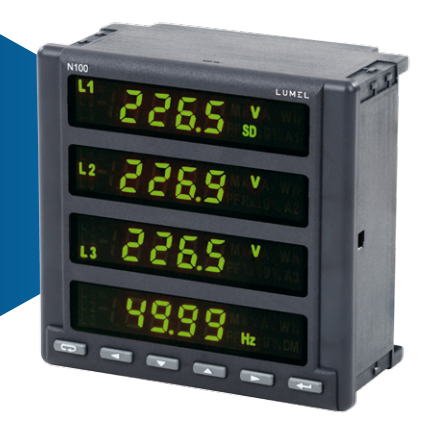

# **USER'S MANUAL**

CE

# Contensts

| 1 APPLICATION                                       | 5  |
|-----------------------------------------------------|----|
| 2 METER SET                                         | 6  |
| 3 BASIC REQUIREMENTS, OPERATIONAL SAFETY            | 6  |
| 4 INSTALLATION                                      | 7  |
| 5 METER DESCRIPTION                                 | 8  |
| 5.1 Current inputs                                  | 8  |
| 5.2 Voltage inputs                                  | 8  |
| 5.3 External connection diagrams                    | 8  |
| 6 N100 PROGRAMMING                                  | 13 |
| 6.1 Front panel                                     | 13 |
| 6.2 Power-on message                                | 15 |
| 6.3 Operating modes                                 | 16 |
| 6.4 MEASURING mode                                  | 19 |
| 6.4.1 Measurement of voltage and current harmonics  | 20 |
| 6.5 Parameter settings                              | 25 |
| 6.5.1 Setting of meter parameters PAr               | 27 |
| 6.5.2 Setting the input and output parameters InoUt | 30 |
| 6.5.3 Alarm configuration ALn                       | 31 |
| 6.5.4 Analog outputs configuration Ao_n             | 35 |
| 6.5.5 Pages configuration PAG                       | 39 |
| 6.5.6 Archiving configuration Arch                  | 42 |
| 6.5.7 Ethernet settings configuration Ethr          | 45 |

| 48 |
|----|
| 48 |
| 48 |
| 49 |
| 50 |
| 51 |
| 51 |
| 51 |
| 56 |
| 56 |
| 58 |
| 61 |
| 63 |
| 63 |
| 91 |
| 93 |
| 94 |
| 00 |
|    |

# 1. APPLICATION

The N100 meter is a programmable digital instrument designed for the measurement of 3-phase, 3 and 4-wire power network parameters in balanced or unbalanced systems. The measured values are displayed on a two-color LED display. The meter enables control and optimization of the power electronic devices, systems and industrial installations.

The meter provides measurement of: RMS of voltage and current, active, reactive and apparent power, active, reactive and apparent energy, power factors, frequency, the harmonics of current and voltage /up to 51st/, THD of voltage and current, averaged active and apparent power P Demand, S Demand, averaged current I Demand /15, 30 or 60 minutes/. Voltages and currents are multiplied by given voltage and current ratios of the measuring transformers. Power and energy indications take into account all programmed ratio values. The value of each measured value can be transmitted to the master system via the RS-485 or Ethernet interface. Three relay outputs signal the overflow of the chosen value, and the pulse output can be used for the consumption check of 3-phase active energy. The programmable analog outputs map the assigned parameter.

There is a galvanic separation between following units of the meter:

- supply
- voltage inputs
- current inputs
- RS485 interface
- Ethernet interface
- pulse input
- pulse output OC
- alarm outputs
- analog outputs

# 2. METER SET

Complete set of the meter includes:

- N100 Meterscrew clamp to fix in the panel4 pcs
- RS485 interface connector
   1 pc

# 3. BASIC REQUIREMENTS, OPERATIONAL SAFETY

In terms of operational safety the controller meets the requirements of the EN 61010-1 standard.

#### Comments concerning safety:

- The meter should be installed and connected only by a qualified personnel. All relevant safety measures should be observed during installation.
- · Always check the connections before turning the meter on.
- Prior to taking the meter housing off, always turn the supply off and disconnect the measuring circuits.
- Removal of the meter housing during the warranty period voids the warranty.
- This meter conforms to all requirements of the electromagnetic compatibility in the industrial environment.
- A switch or a circuit-breaker should be installed in the building or facility. It should be located near the device, easily accessible by the operator, and suitably marked.

# 4. INSTALLATION

The meter is adapted to be fixed to the panel with mounting brackets as presented on Fig. 1. The meter housing is made of a self-extinguishing plastics.

Housing overall dimensions 144 x 144 x 77 mm, dimensions of the assembly hole 138 x 138 mm. There are screw terminal strips on the outer side of the meter which enable the connection of external wires of diameter up to  $2.5 \text{ mm}^2$ .

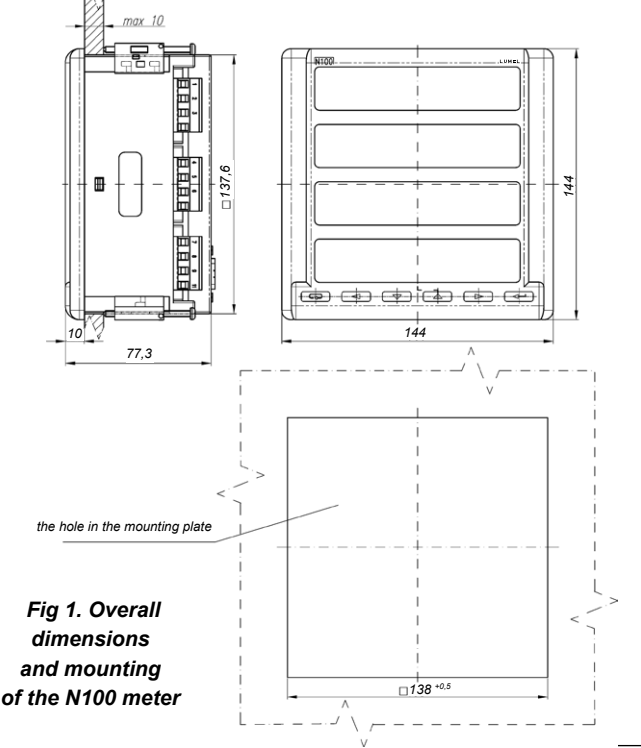

## 5.1 Current inputs

All current inputs are galvanically isolated (internal current transformers). The meter is adapted to work with external measuring current transformers / 1 A or 5 A /. Displayed current values and derivative values are automatically converted in relation to the introduced external current transformer ratio.

## 5.2 Voltage inputs

All voltage inputs are galvanically isolated (internal transformers). Values on voltage inputs are automatically converted according to the introduced ratio of the external voltage transformer. Voltage inputs are specified in the order as 3x57.7/100V, 3x230/400V or 3x400/690V.

## 5.3 External connection diagrams

External connections are shown in Figures 2 and 3.

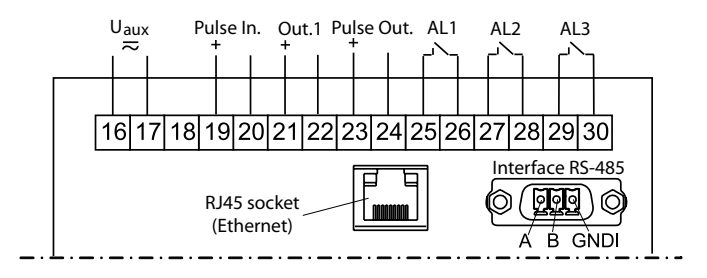

Version: 3 relays, 1 analog output, 1 pulse input, 1 pulse output

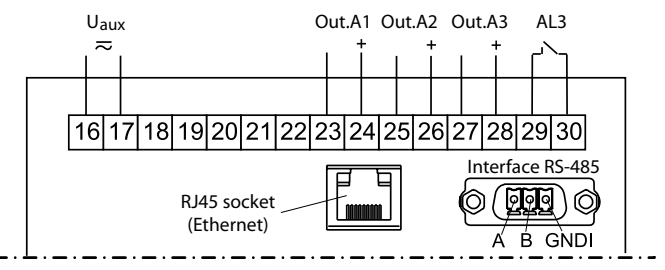

Version: 3 analog outputs, 1 relay

Fig. 2. Connections of output signals

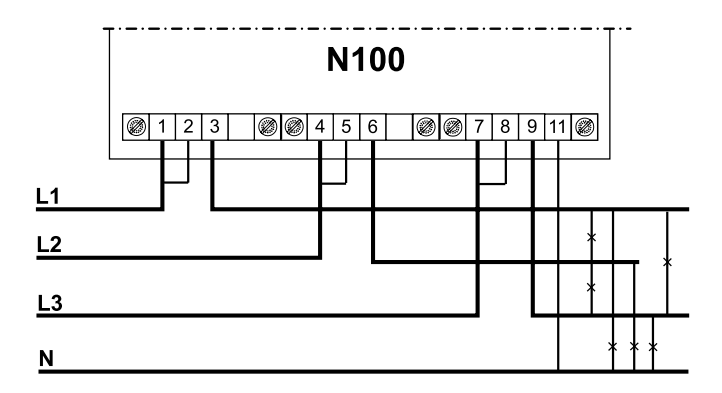

Direct measurement in 4-wire network

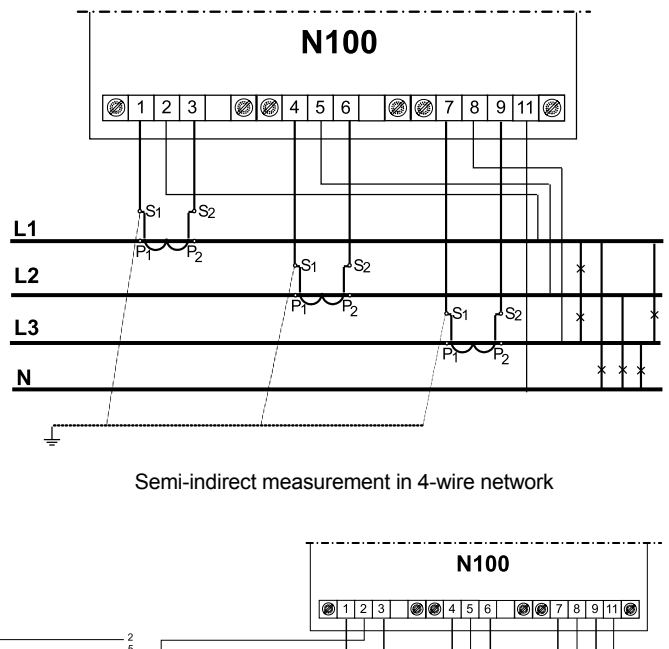

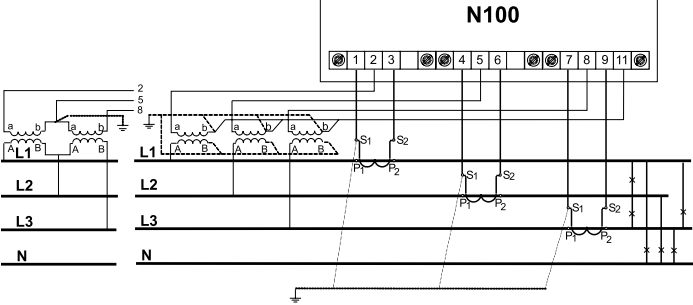

Semi-indirect measurement in 4-wire network

#### Fig. 3. Meter connections of input signals in a 3-phase 4-wire network

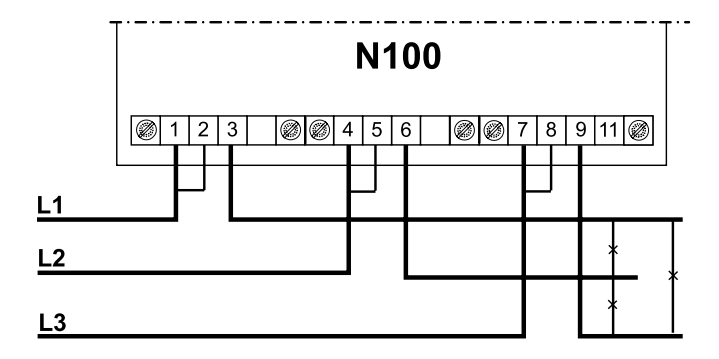

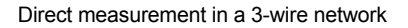

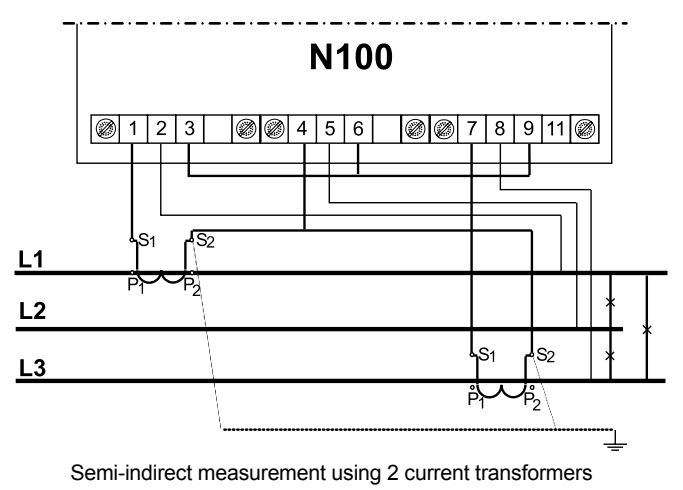

in a 3-wire network

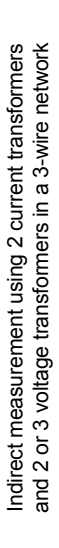

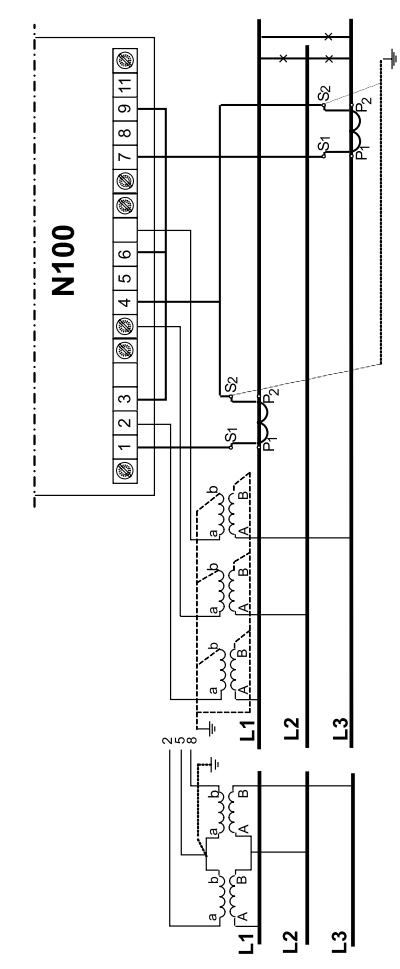

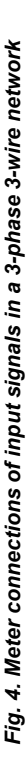

# 6. N100 PROGRAMMING

## 6.1 Front panel

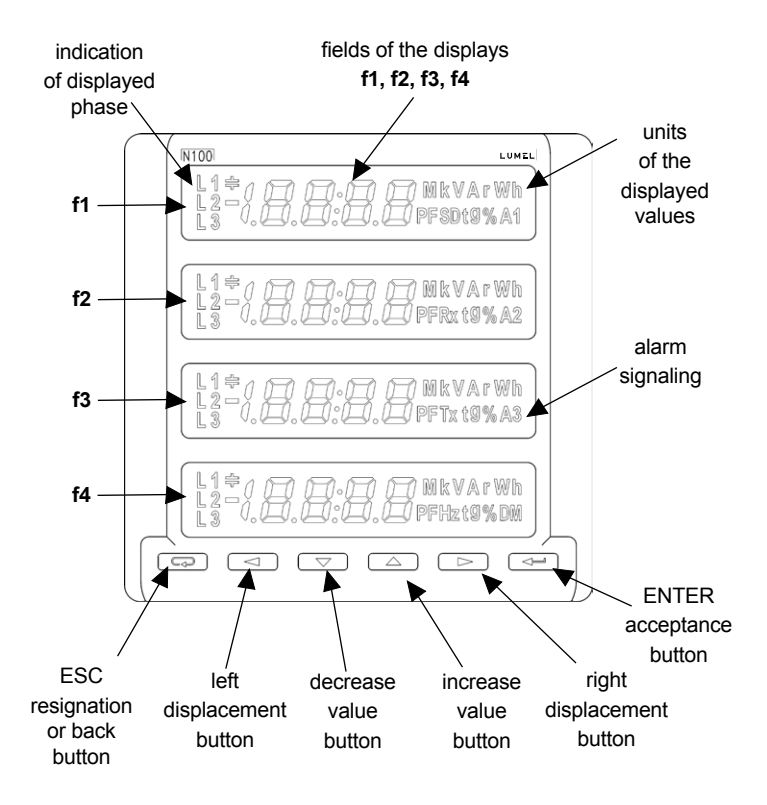

Fig.5. Front panel

The N100 meter has 6 buttons, 4 4½-digit display sections, illuminated symbols and unit parameters. The values of the measured parameters are shown on the active pages selected by subsequent pressing the button ( next page) or ( revious page). The page consists any 4 values selected from the Table 1 and displayed simultaneously on the meter. The page definition is described in the configuration mode P.

Front panel description:

| ENTER acceptance button           | f1,f2,f3,f4     | 4 4 ½ -digit display<br>sections for readout<br>and settings             |
|-----------------------------------|-----------------|--------------------------------------------------------------------------|
| right displacement button         | Var Wh<br>PF tg | units of the displayed values                                            |
| increase value button             | L1 L2 L3        | indication of<br>displayed phase                                         |
| decrease value button             | A1A2A3          | symbols of alarms activation                                             |
| left displacement button          | DM              | Averaged value indicator (Demand)                                        |
| ESC resignation<br>or back button | k, M            | kilo = 10³,<br>Mega = 10 <sup>6</sup>                                    |
|                                   | RxTx            | Indicators<br>of receiving<br>and transmitting data<br>on the RS485 link |
|                                   | SD              | indicator of writing on SD/SDHC card                                     |

The assignment of individual buttons is as follows:

The button **—** allows to enter the procedure SEt (pressed for more than 3 seconds) when programming is used to accept the entered value.

The buttons when programming are used to change the value of the digit in the decimal position. They enable to display the minimum and maximum values respectively in the measurement mode.

The buttons enable to change the pages in the measurement mode, when programming enable a cursor displacement to successive decimal positions, in the procedure SEt enable to change the displays luminosity.

The button **C** enables in anytime the resignation of carried out operations or return to a higher level in the procedure SEt.

It cancels the alarms in measurement mode.

#### 6.2 Power-on message

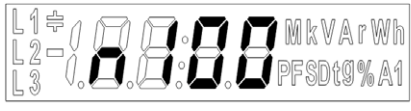

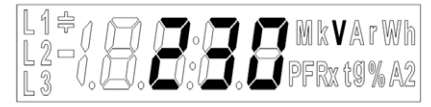

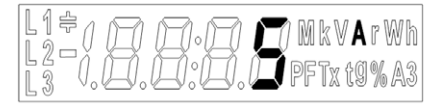

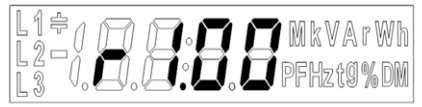

Fig. 6. Message after starting the meter

After switching the supply on, the meter performs a display test and displays the N100 meter name, version and current software version where:

N100 – meter type, 230V 5A – version r1.00 – revision, version of the program

## 6.3 Operating modes

The N100 meter has 8 modes listed below:

| Mode                                                              |                    | Call out              |                                 |  |  |
|-------------------------------------------------------------------|--------------------|-----------------------|---------------------------------|--|--|
| Name                                                              | Call out symbol    | Input                 | Output                          |  |  |
| measurement                                                       |                    | default               | by entering a<br>different mode |  |  |
| meter parameters                                                  | PRr                |                       |                                 |  |  |
| inputs and outputs<br>parameters<br>binary and RS485<br>interface | InoUt              |                       |                                 |  |  |
| alarm configuration                                               | RL I<br>RL2<br>RL3 | in SETUP<br>procedure | after last parameter            |  |  |
| analog outputs configuration                                      | Ro I<br>Ro2<br>Ro3 |                       |                                 |  |  |
| pages<br>configuration                                            | P8[]               |                       |                                 |  |  |

| Archive parameters  | 8rch | in SETUP  | ,or (                |
|---------------------|------|-----------|----------------------|
| Ethernet parameters | Ethr | procedure | after last parameter |

The meter enters the measurement mode and displays the page set before it was turned off after switching the supply on and performing the tests.

To enter the SETUP procedure, press the button for approx. 3 seconds.

Use the buttons **()** to select an appropriate mode. Active mode *PRr*, *InoUt*, *RLn*, *Ron*, *PRL*, *Rrch* or *Ethr* is indicated by blinking of the appropriate symbol. Accept a selected mode by pressing the button **()**.

where: n – number of an alarm or analog output

Use the button to return to a measurement mode from other modes  $\fbox{}$  .

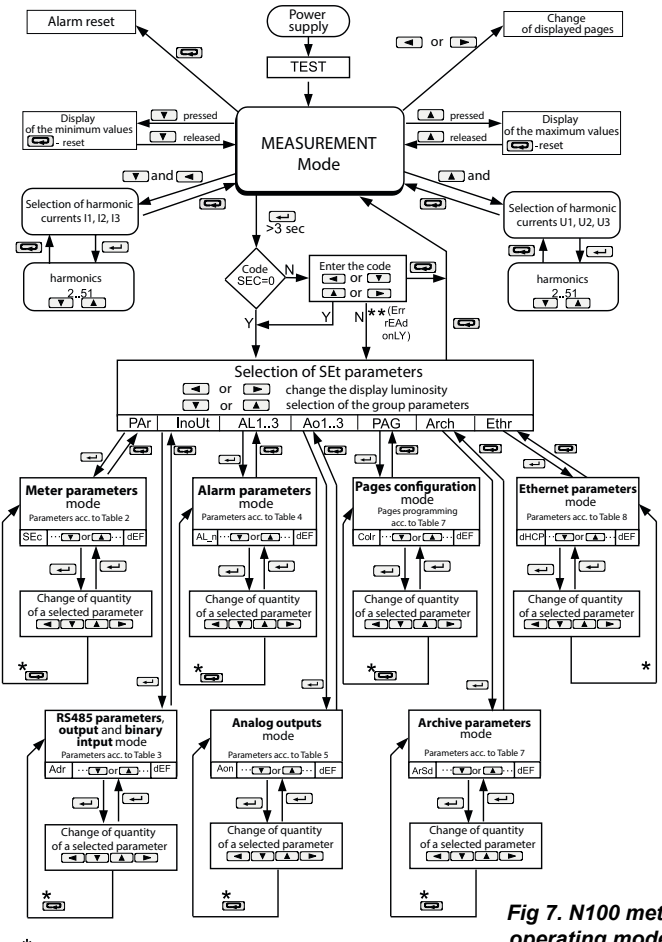

return to a higher level without saving the changes

\*\* (Err rEAd onLY) only preview of parameters, without the possibility of changes

#### Fig 7. N100 meter operating modes

#### 6.4 MEASURING mode

In the **MEASURING** mode the values are displayed according to the pages that are preset at the factory or configured by the user in Pages Programming **PAG**.

Changing the page is done by pressing the button or \_\_\_\_\_. The sequence of displayed pages is according to a table created in **PAG** mode.

Preview of the maximum or minimum values respectively is done while the button  $\frown$  or  $\checkmark$  is pressed down. Reset of maximum or minimum values is done by pressing the button  $\bigcirc$  while viewing their values, i.e. first the button  $\frown$  or  $\checkmark$ and then  $\bigcirc$  must be pressed.

Alarms are active if they were allocated. Note that the alarms do not need to be associated with the values displayed on the page because the change of a page would result in action on two-state outputs.

The alarm switching on is signaled by the lighting of the ALn inscription (n=1..3). The end of alarm duration at the alarm signalization latch switched on, is indicated by the pulsation of the ALn inscription (n=1..3).

Erasing alarm signalization latch / if it was set in the Alarm parameters mode **ALn** / is done by pressing the button

When displaying the reactive capacity power or energy, a marker indicating the load character is displayed , there is no mark for inductive load.

When displaying the active power, the sign "-" is displayed for active energy export or no mark for active energy import.

Exceeding of the upper or lower indication range is signaled on the display by upper or lower horizontal lines. For measurement of the averaged values (P Demand, S Demand, I Demand) single measurements are carried out with 0.25 second quantum. Averaging time to choose from: 15, 30 or 60 minutes. Until all samples of the averaged values are acquired, the values are calculated from already measured samples. Current value in the neutral wire  $I_{on}$  is calculated from phase current vectors.

#### 6.4.1 Measurement of voltage and current harmonics The choice of harmonics is done by pressing the buttons for viewing the current harmonics or for voltage harmonics.

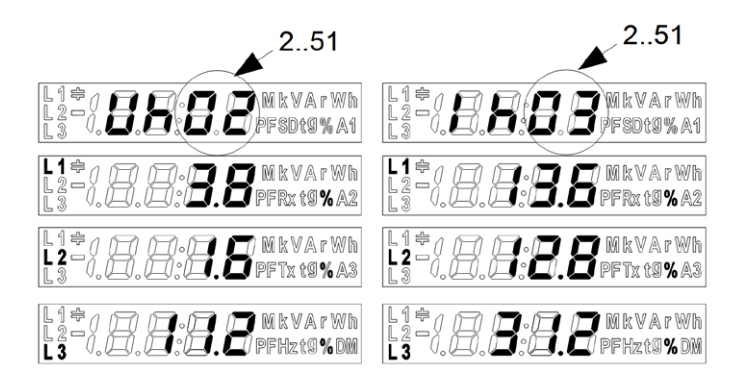

Voltage harmonics U1, U2, U3 or current harmonics I1, I2, I3 are displayed simultaneously for 3-phases. The number of displayed harmonic circled in the figure, is signaled by blinking and it can be changed in the range 2..51 by pressing  $\frown$  or  $\frown$  buttons. By pressing  $\frown$  button, you can return to the measuring mode.

#### Selection of the monitored value:

| No.of par. | Quantity name                                     | Marking      | Unit     | Signaling | 3Ph /4W      | 3Ph /3W      | Available display<br>fields/mark<br>(according to Fig. 11) |
|------------|---------------------------------------------------|--------------|----------|-----------|--------------|--------------|------------------------------------------------------------|
| 00         | no value<br>- blanked<br>display                  | oFF          |          |           | $\checkmark$ | $\checkmark$ | f1,f2,<br>f3,f4                                            |
| 01         | L1 phase<br>voltage                               | U_ I         | (M,k)V   | L1        | $\checkmark$ | x            | f1,f2,<br>f3,f4                                            |
| 02         | L1 phase wire<br>current                          | 1.1          | (k)A     | L1        | $\checkmark$ | V            | f1,f2,<br>f3,f4                                            |
| 03         | L1 phase<br>active power                          | P_ 1         | (M,k)W   | L1        | V            | x            | f1,f2,<br>f3,f4 / -                                        |
| 04         | L1 phase<br>reactive power                        | o_ 1         | (M,k)VAr | L1/ 읒     | $\checkmark$ | x            | f1,f2,<br>f3,f4 / -                                        |
| 05         | L1 phase<br>apparent power                        | 5_ /         | (M,k)VA  | L1        | $\checkmark$ | x            | f1,f2,<br>f3,f4                                            |
| 06         | L1 phase<br>active power<br>factor<br>(PF1=P1/S1) | PF I         | PF       | L1        | $\checkmark$ | x            | f1,f2,<br>f3,f4 / -                                        |
| 07         | tgφ factor<br>of L1 phase<br>(tg1=Q1/P1)          | £61          | tg       | L1        | V            | x            | f1,f2,<br>f3,f4 / -                                        |
| 08         | L1 phase<br>voltage THD                           | EHU I        | V%       | L1        | $\checkmark$ | x            | f1,f2,<br>f3,f4                                            |
| 09         | L1 phase<br>current THD                           | <b>ЕНІ І</b> | A%       | L1        | $\checkmark$ | x            | f1,f2,<br>f3,f4                                            |
| 10         | L2 phase voltage                                  | U.2          | (M,k)V   | L2        | $\checkmark$ | x            | f1,f2,<br>f3,f4                                            |

Table 1

| 11 | L2 phase wire<br>current                          | 1.2         | (k)A     | L2    | V            | V | f1,f2,<br>f3,f4     |
|----|---------------------------------------------------|-------------|----------|-------|--------------|---|---------------------|
| 12 | L2 phase<br>active power                          | 6.9         | (M,k)W   | L2    | $\checkmark$ | x | f1,f2,<br>f3,f4 / - |
| 13 | L2 phase<br>reactive power                        | 6.0         | (M,k)VAr | L2/ 읒 | $\checkmark$ | x | f1,f2,<br>f3,f4 / - |
| 14 | L2 phase<br>apparent power                        | s.2         | (M,k)VA  | L2    | $\checkmark$ | x | f1,f2,<br>f3,f4     |
| 15 | L2 phase<br>active power<br>factor<br>(PF2=P2/S2) | PF 2        | PF       | L2    | V            | x | f1,f2,<br>f3,f4 / - |
| 16 | tgφ factor<br>of L2 phase<br>(tg2=Q2/P2)          | £62         | tg       | L2    | $\checkmark$ | x | f1,f2,<br>f3,f4 / - |
| 17 | L2 phase<br>voltage THD                           | £ HU2       | V%       | L2    | $\checkmark$ | x | f1,f2,<br>f3,f4     |
| 18 | L2 phase<br>current THD                           | EHI 2       | A%       | L2    | $\checkmark$ | x | f1,f2,<br>f3,f4     |
| 19 | L3 phase<br>voltage                               | U_3         | (M,k)V   | L3    | $\checkmark$ | x | f1,f2,<br>f3,f4     |
| 20 | L3 phase wire<br>current                          | 1.3         | (k)A     | L3    | $\checkmark$ | V | f1,f2,<br>f3,f4     |
| 21 | L3 phase<br>active power                          | Ρ.3         | (M,k)W   | L3    | $\checkmark$ | x | f1,f2,<br>f3,f4 / - |
| 22 | L3 phase<br>reactive power                        | °.3         | (M,k)VAr | L3/宁  | V            | x | f1,f2,<br>f3,f4 / - |
| 23 | L3 phase<br>apparent power                        | 5. <i>3</i> | (M,k)VA  | L3    | $\checkmark$ | x | f1,f2,<br>f3,f4     |
| 24 | L3 phase<br>active power<br>factor<br>(PF3=P3/S3) | PF 3        | PF       | L3    | V            | x | f1,f2,<br>f3,f4 / - |

| 25 | tgφ factor<br>of L3 phase<br>(tg3=Q3/P3)          | £63    | tg       | L3           | V            | x            | f1,f2,<br>f3,f4 / - |
|----|---------------------------------------------------|--------|----------|--------------|--------------|--------------|---------------------|
| 26 | L3 phase<br>voltage THD                           | £ HU 3 | V%       | L3           | V            | x            | f1,f2,<br>f3,f4     |
| 27 | L3 phase<br>current THD                           | ЕНІ З  | A%       | L3           | $\checkmark$ | x            | f1,f2,<br>f3,f4     |
| 28 | mean 3-phase<br>current                           | I _ R  | (k)A     | L1 L2<br>L3  | $\checkmark$ | V            | f1,f2,<br>f3,f4     |
| 29 | 3-phase active power                              | ρ      | (M,k)W   | L1 L2<br>L3  | $\checkmark$ | V            | f1,f2,<br>f3,f4 / - |
| 30 | 3-phase<br>reactive power                         | o      | (M,k)VAr | L1 L2<br>L3/ | V            | V            | f1,f2,<br>f3,f4 / - |
| 31 | 3-phase<br>apparent power                         | S      | (M,k)VA  | L1 L2<br>L3  | V            | V            | f1,f2,<br>f3,f4     |
| 32 | active power<br>factor 3-phase<br>(PF=P/S)        | PF     | PF       | L1 L2<br>L3  | V            | V            | f1,f2,<br>f3,f4 / - |
| 33 | tgφ factor<br>average for<br>3 phases<br>(tg=Q/P) | ٤ű     | tg       | L1 L2<br>L3  | $\checkmark$ | V            | f1,f2,<br>f3,f4 / - |
| 34 | frequency                                         | ۶      | Hz       | L1L2L3       | $\checkmark$ | $\checkmark$ | f4                  |
| 35 | phase-to-<br>phase voltage<br>L1-L2               | U 12   | (M,k)V   | L1 L2        | $\checkmark$ | V            | f1,f2,<br>f3,f4     |
| 36 | phase-to-<br>phase voltage<br>L2-L3               | U23    | (M,k)V   | L2 L3        | V            | V            | f1,f2,<br>f3,f4     |
| 37 | phase-to-<br>phase voltage<br>L3-L1               | U3 I   | (M,k)V   | L3 L1        | V            | V            | f1,f2,<br>f3,f4     |

| 38 | mean phase-<br>to-phase<br>voltage         | u 123  | (M,k)V        | L1 L2<br>L3               | $\checkmark$ | V | f1,f2,<br>f3,f4       |
|----|--------------------------------------------|--------|---------------|---------------------------|--------------|---|-----------------------|
| 39 | active power<br>averaged<br>(P Demand)     | PdE    | (M,k)W        | L1 L2<br>L3 DM            | $\checkmark$ | V | f4                    |
| 40 | reactive power<br>averaged<br>(S Demand)   | Sat    | (M,k)VA       | L1 L2<br>L3 DM            | $\checkmark$ | V | f4                    |
| 41 | current<br>averaged<br>(I Demand)          | i dE   | (k)A          | L1 L2<br>L3 DM            | V            | V | f4                    |
| 42 | Active 3-phase<br>import energy            | EnP    | (M,k)Wh       | L1 L2<br>L3               | $\checkmark$ | V | f1,f2,<br>f3,f4       |
| 43 | Active 3-phase<br>export energy            | -EnP   | (M,k)Wh       | L1 L2<br>L3               | V            | V | f1,f2,<br>f3,f4 / -   |
| 44 | Reactive<br>3-phase<br>inductive<br>energy | ٤nº    | (M,k)<br>VArh | L1 L2<br>L3               | V            | V | f1,f2,<br>f3,f4       |
| 45 | Reactive<br>3-phase<br>capacity energy     | -Enº   | (M,k)<br>VArh | L1 L2<br>L3/ <del>(</del> | $\checkmark$ | V | f1,f2,<br>f3,f4/<br>骨 |
| 46 | 3-phase<br>apparent energy                 | ٤٥٥    | (M,k)VAh      | L1 L2<br>L3               | V            | V | f1,f2,<br>f3,f4       |
| 47 | Active energy<br>from external<br>counter  | EnPE   | (M,k)Wh       |                           | $\checkmark$ | V | f1,f2,<br>f3,f4       |
| 48 | Date -day,<br>month                        | ddinii |               |                           | V            | V | f1,f2,<br>f3,f4       |
| 49 | Date – year                                | 9999   |               |                           | V            | V | f1,f2,<br>f3,f4       |
| 50 | Time – hours,<br>minutes                   | hhái   |               |                           | V            | V | f1,f2,<br>f3,f4       |
| 51 | Time –<br>seconds                          | 55     |               |                           | $\checkmark$ | V | f1,f2,<br>f3,f4       |

## 6.5 Parameter settings

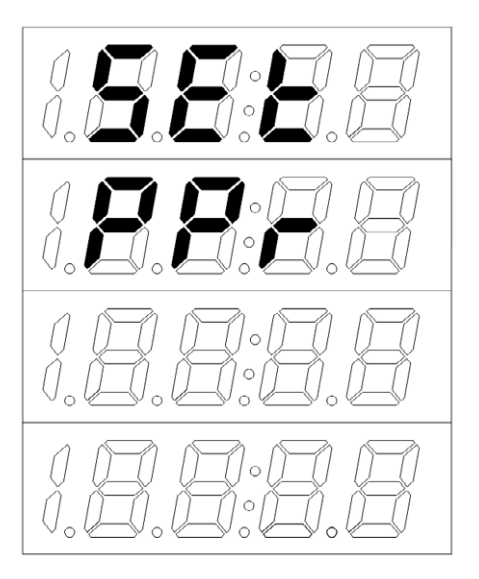

Fig. 8. The message after entering SETUP procedure

To enter SETUP procedure, press the button: for about 3 seconds. Use the buttons v to select an appropriate mode. Active mode Par, oUt, Aln, AnOn, PAG, Eth, or Arch is indicated by blinking of the appropriate symbol. Accept a selected mode by pressing the button . Use the button to return to a measurement mode from other modes .

|                                                                  | SEc                                                                    | con                                                                 | r 8 4 1                                                   | r892                                                                 | r893                                                      | col                                           | Erl                                 | <i>ErU</i>                      | ع، ہ                                                 |
|------------------------------------------------------------------|------------------------------------------------------------------------|---------------------------------------------------------------------|-----------------------------------------------------------|----------------------------------------------------------------------|-----------------------------------------------------------|-----------------------------------------------|-------------------------------------|---------------------------------|------------------------------------------------------|
| PR-                                                              | Access<br>code                                                         | Type<br>of the<br>connections<br>system                             | Reversed<br>direction<br>of the<br>current<br>in phase L1 | Reversed<br>direction<br>of the<br>current<br>in phase L2            | Reversed<br>direction<br>of the<br>current<br>in phase L3 | Input<br>current<br>range                     | Current<br>ratio                    | Voltage<br>ratio                | Averaging<br>time<br>/Demand<br>integration<br>time/ |
| parameters                                                       | 550                                                                    | 8-0                                                                 | Ru0                                                       | 88F                                                                  |                                                           |                                               |                                     |                                 |                                                      |
|                                                                  | Averaging<br>synchroni-<br>zed with<br>the real<br>time clock          | Energy<br>counters<br>erasing                                       | Erasing<br>averaged<br>parameters                         | Default<br>settings                                                  |                                                           |                                               |                                     |                                 |                                                      |
| I noUE                                                           | Rdr                                                                    | 600                                                                 | <b></b>                                                   | Po.c                                                                 | Pl.c                                                      | <i>Е.</i> Н                                   | d_ñ                                 | 9999                            | dEF                                                  |
| RS485<br>parameters,<br>output and<br>binary input<br>parameters | MODBUS<br>network<br>address                                           | Transmission<br>mode                                                | Baud rate                                                 | Constant<br>of pulse<br>output                                       | Constant<br>of external<br>energy<br>counter              | Hour,<br>minute                               | Day,<br>month                       | Year                            | Default<br>settings                                  |
| RL I                                                             | RL.n                                                                   | 8.2                                                                 | RoF                                                       | Ron                                                                  | REn                                                       | REF                                           | 8.6                                 | <i>R</i> .S                     | dЕF                                                  |
| :<br><b>RL 3</b><br>Alarm<br>parameters                          | Value on<br>the alarm<br>output<br>(Tab. 6<br>in user's<br>manual)     | Alarm<br>type                                                       | Alarm<br>Iower limit                                      | Alarm<br>upper<br>limit                                              | Time delay<br>of switching<br>on                          | Time delay<br>of switching<br>off             | Alarm<br>re-activation<br>lock      | Alarm<br>signalization<br>latch | Default<br>settings                                  |
| Ro I                                                             | Ro.n                                                                   | Ro.E                                                                | R int                                                     | 8                                                                    | Rolo                                                      | Я₀Н.                                          | Rotr                                | 45F                             |                                                      |
| :<br><b>Ro 3</b><br>Analog<br>outputs<br>parameters              | Value on<br>the<br>analog<br>output<br>(Tab. 6 in<br>user's<br>manual) | Analog<br>output<br>type                                            | Lower<br>value<br>of the input<br>range in %              | Upper<br>value<br>of the input<br>range in %                         | Lower<br>value<br>of the input<br>range in mA             | Upper<br>value<br>of the input<br>range in mA | Analog<br>output<br>working<br>mode | Default<br>settings             |                                                      |
| PRG                                                              | Colr                                                                   | PO I                                                                |                                                           | P20                                                                  | 88F                                                       |                                               |                                     |                                 | -                                                    |
| Pages<br>configura-<br>tion                                      | Color<br>of the<br>displays                                            | enable/<br>disable.<br>Values on<br>next fields<br>of the<br>page 1 |                                                           | enable/<br>disable.<br>Values on<br>next fields<br>of the<br>page 20 | Default<br>pages                                          |                                               |                                     |                                 |                                                      |

#### Fig. 9. Programming matrix part 1

|                                         | Rr Sd                                          | 8cnn                                                  | 8run                                                                    | Rrty                                                                 | Rr.L                                | Rr.H                        | Rr.E                                | RrdE                                               |     |                                                    |
|-----------------------------------------|------------------------------------------------|-------------------------------------------------------|-------------------------------------------------------------------------|----------------------------------------------------------------------|-------------------------------------|-----------------------------|-------------------------------------|----------------------------------------------------|-----|----------------------------------------------------|
| <b>Archive</b><br>Archive<br>parameters | Copy<br>the archive<br>to the SD<br>card       | Archived<br>values<br>(Tab. 6<br>in user's<br>manual) | Parameter<br>triggering<br>archiving<br>(Tab. 6 in<br>user's<br>manual) | Archiving<br>type                                                    | Archiving<br>lower limit            | Archiving<br>upper<br>limit | Archiving<br>period                 | Deleting<br>an<br>internal<br>archive              |     |                                                    |
|                                         | 8H[P                                           | 18-3                                                  |                                                                         | 19-0                                                                 | 5 <i>6 - 3</i>                      |                             | Si-0                                | dG - 3                                             |     | d L - D                                            |
| Ethernet                                | DHCP<br>Client<br>enable/                      | B3 byte<br>of the IP<br>address<br>(IPv4)             |                                                                         | B0 byte<br>of the IP<br>address<br>(IPv4)                            | B3 byte<br>of the<br>subnet<br>mask |                             | B0 byte<br>of the<br>subnet<br>mask | B3 byte<br>of the<br>default<br>gateway<br>address |     | B0 byte<br>of the<br>default<br>gateway<br>address |
| parameters                              | uisable                                        | Obtaine                                               | ed from DHC                                                             | P or entered                                                         | l manually w                        | hen DHCP d                  | isabled, forn                       | nat B3.B2.B1                                       | .B0 |                                                    |
|                                         | B5 byte<br>of the<br>meter's<br>MAC<br>address |                                                       | B0 byte<br>of the<br>meter's<br>MAC<br>address                          | <b>JEF</b><br>Default<br>settings<br>of the<br>Ethernet<br>interface |                                     |                             |                                     |                                                    |     |                                                    |
|                                         | forma                                          | t B5:B4:B3:B2                                         | ::B1:B0                                                                 |                                                                      |                                     |                             |                                     |                                                    |     |                                                    |

Fig. 9. Programming matrix part 2

## 6.5.1 Setting of meter parameters PAr

This mode is used to determine the parameters of the meter. Entering the parameters configuration mode is protected by an access code, if entered access code is different from zero. The password prompt is skipped for code 0000. If the access code is incorrect, the message Err, rEAd, onLY is displayed. Then it is possible to view the parameters, but the changes are not possible.

The values according to Table 2 are set in this mode.

| After entering the SEt procedure, select with the button                    |
|-----------------------------------------------------------------------------|
| or 💌 Par mode and press 💶.                                                  |
| The buttons                                                                 |
| the requested values i.e. the digit in the decimal position by the button   |
| $\frown$ or $\frown$ , the digit value by the button $\frown$ or $\frown$ . |
| The active position is signaled by the cursor.                              |
| Set value can be accepted by the button                                     |
| Sing                                                                        |
| EVITION SET NOCONING WIII SIGN DSDDDD STOPWSITION TO SODDOV. BU GOCODOG     |

Table 2

| ltem | Parameter<br>name                                     | Designation | Range               | Notes/<br>description                                                                                         | Default<br>settings |
|------|-------------------------------------------------------|-------------|---------------------|----------------------------------------------------------------------------------------------------|---------------------|
| 1    | Access code entry                                     | SEc         | 09999               | 0 – no code                                                                                                   | 0                   |
| 2    | Type of connection                                    | 600         | 3PH.4<br>3PH.3      | 3PH-4 – 3phase,<br>4-wire<br>3PH-3 – 3phase,<br>3-wire                                                        | 3PH.4               |
| 3    | Reversed direction<br>of the current in<br>phase L1   | r 8 4 1     | no/yES              |                                                                                                    | no                  |
| 4    | Reversed direction<br>of the current in<br>phase L2   | r892        | no/yES              |                                                                                                    | no                  |
| 5    | Reversed direction<br>of the current in<br>phase L3   | r£93        | no/yES              |                                                                                                    | no                  |
| 6    | Input current range                                   | rn I        | 1A, 5A              | Input range: 1A or 5A                                                                                         | 5A                  |
| 7    | Current<br>transformer ratio*                         | Erl         | 110000              |                                                                                                    | 1                   |
| 8    | Voltage<br>transformer ratio*                         | ErU         | 14000               |                                                                                                    | 1                   |
| 9    | Averaging<br>time /Demand<br>integration time/        | d ,E        | t_15, t_30,<br>t_60 | Averaging time<br>active power<br>P Demand reactive<br>power S Demand<br>current I Demand<br>t_15, t_30, t_60 | t_15                |
| 10   | Averaging<br>synchronized with<br>the real-time clock | Syn         |                     | on/oFF                                                                                                    | oFF                 |

| 11 | Energy counters<br>erasing     | EnØ | no,En P,<br>En q,<br>En S, En<br>AL | no – no activity,<br>En P – erase active<br>energy,<br>En q – erase reactive<br>energy<br>En S – erase<br>apparent energy<br>En AL – erase all<br>energies | no |
|----|--------------------------------|-----|-------------------------------------|----------------------------------------------------------------------------------------------------|----|
| 12 | Erasing averaged<br>parameters | 850 |                                     | YEs/no                                                                                                    | no |
| 13 | Default settings               | dEF | no, yES                             | Restoring default<br>(factory) group<br>settings <b>Par</b>                                                                                                | no |

\* - Alternatively, the current transformer ratio can be defined by providing the value of a primary and secondary current, and the voltage transformer ratio by providing the value of a primary and secondary voltage. It is defined in the registers 4130 .. 4135. The options are not available from the meter's menu. eCon program allows to define the ratio in both variants.

Free eCon software for configuration of the N100 meters is available on the website <u>www.lumel.com.pl.</u>

During changing the parameters, it is check if the value is in the range. If the set value falls outside the allowable range, the value is set to the maximum value (when entered value is too high) or minimum value (when it is too low).

#### 6.5.2 Setting the input and output parameters InoUt

Select the **InoUt** mode in options and confirm selection by pressing the button

| ltem | Parameter<br>name                         | Designation | Range                                                    | Notes/<br>description                               | Default<br>settings |
|------|-------------------------------------------|-------------|----------------------------------------------------------|-----------------------------------------------------|---------------------|
| 1    | Modbus<br>Network<br>Address              | Rdr         | 1247                                                     |                                                     | 1                   |
| 2    | Transmission mode                         | <i>ե</i> г៦ | r8n2, r8E1,<br>r8o1, r8n1                                |                                                     | r8n2                |
| 3    | Baud rate                                 | 6 <i>RU</i> | 4.8 k, 9.6<br>k, 19.2 k,<br>38.4 k<br>57.6 k,<br>115.2 k |                                                     | 9.6 k               |
| 4    | Constant of<br>pulse output               | Po.c        | 09999                                                    | Number of<br>impulses/1kWh<br>0-disabled            | 1000                |
| 5    | Constant of<br>external energy<br>counter | ₽1_с        | 09999                                                    | Number of<br>impulses/1kWh<br>0-disabled            | 1000                |
| 6    | Hour, minute                              | £.#         | 00.00<br>23.59                                           |                                                     | 00.00               |
| 7    | Day, month                                | d.n         | 01.01<br>31.12                                           |                                                     | 1.01.2014           |
| 8    | Year                                      | 9999        | 20142100                                                 |                                                     | 2014                |
| 9    | Default settings                          | dEF         | no, yES                                                  | Restoring<br>default group<br>settings <b>InoUt</b> | n                   |

#### 6.5.3 Alarm configuration ALn

In the options, select the **ALn** mode and confirm selection by pressing the button  $\frown$ .

| ltem | Parameter<br>name                              | Designation | Range                                                              | Notes/<br>description            | Default<br>settings            |
|------|------------------------------------------------|-------------|--------------------------------------------------------------------|----------------------------------|--------------------------------|
| 1    | Quantity on<br>the alarm<br>output             | RL_n        | 043                                                                | code as in Tab. 6<br>n=13        | AL1=U I23<br>AL2=I _8<br>AL3=P |
| 2    | Alarm type                                     | R.E         | n_on, noFF,<br>on,oFF, H_on,<br>HoFF, 3non,<br>3noF, 3_on,<br>3_oF | Fig. 10                          | n-on                           |
| 3    | Alarm lower<br>limit                           | RoF         | -144.0144.0                                                        | in % of the rated<br>input value | 90.0                           |
| 4    | Alarm upper<br>limit                           | Ron         | -144.0144.0                                                        | in % of the rated<br>input value | 110.0                          |
| 5    | Time delay<br>of the<br>switch on<br>reaction  | Rtn         | 0 3600                                                             | in seconds                       | 0                              |
| 6    | Time delay<br>of the<br>switch off<br>reaction | REF         | 0 3600                                                             | in seconds                       | 0                              |
| 7    | Alarm re-<br>activation<br>lock                | я.ь         | 0 3600                                                             | in seconds                       | 0                              |

Table 4

| 8 | Alarm<br>signali-<br>zation<br>latch | R.5 | on, oFF | When alarm<br>signalization latch<br>function is enabled<br>and the alarm symbol<br>is not turned off<br>but begins to flash.<br>Alarm symbol<br>flashes until it<br>is turned off by<br>pressing the button<br>(> 3 sec). This<br>function refers<br>only to the alarm<br>signalization, so<br>the relay contacts<br>will operate without<br>a latch according to<br>the selected alarm<br>type. | oFF |
|---|--------------------------------------|-----|---------|----------------------------------------------------------------------------------------------------|-----|
| 9 | Default<br>settings                  | 8EF | no, yES | Restoring default group settings <b>ALn</b>                                                                                                    | no  |

Entering the value Aon lower than AoF or equal switches the alarm off.

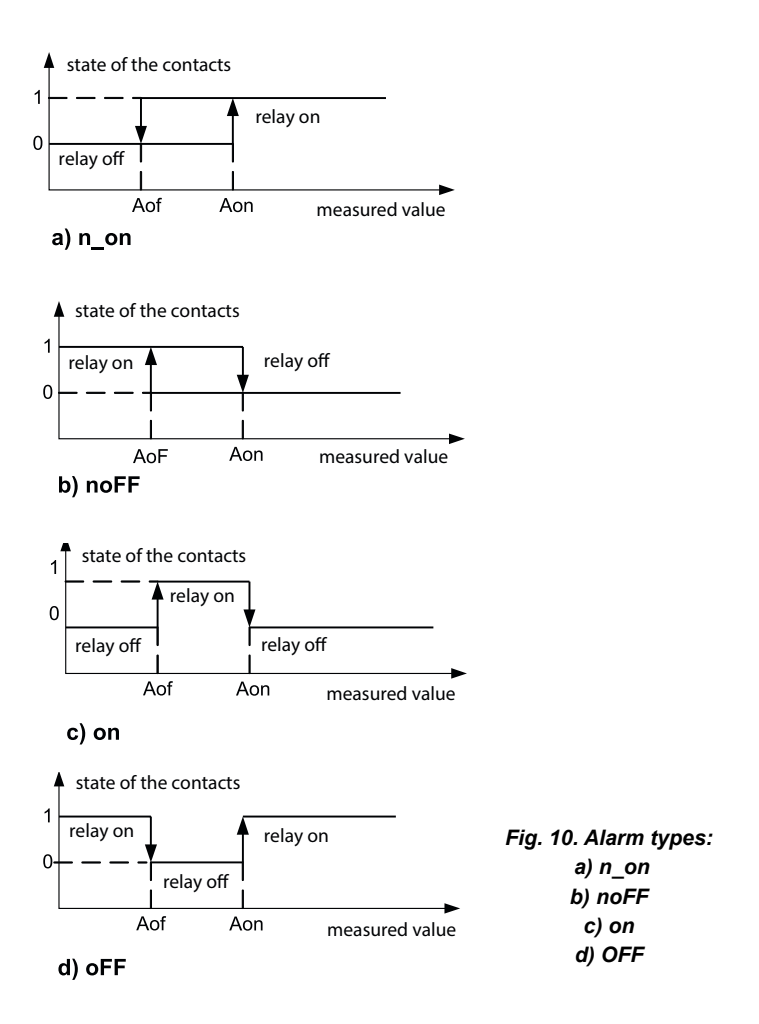

Remaining types of the alarm:

- H\_on always enabled;
- HoFF always disabled,
- 3non relay is switched on when n\_on type alarm occurs on any phase It will be switched off only when all alarms are disabled.
- 3noF relay is switched on when noFF type alarm occurs on any phase It will be switched off only when all alarms are disabled.
- 3\_on relay is switched on when on type alarm occurs on any phase It will be switched off only when all alarms are disabled.
- 3\_oF relay is switched on when oFF type alarm occurs on any phase It will be switched off only when all alarms are disabled.
- The alarm value in the series 3 alarms must be in the range: 01-09 (acc. to Table 6). They work with identical thresholds of the Aof and Aon hysteresis for each phase. The blanking of the alarm signalization latch follows after pressing buttons and (for about 3 seconds).

#### Example no 1 of alarm setting:

Set alarm **n\_on** type for monitored value P – 3-phase active power. Version: 5 A; 3 x 230/400 V. Setting the alarm on after exceeding 3800 W, switching the alarm off after power drops to 3100 W.

 Calculations: rated 3-phase active power: P = 3 x 230 V x 5 A = 3450 W

 3450 W - 100 %
 3450 W - 100 %

 3800 W - Aon %
 3100 W - AoF %

 In conclusion:
 Aon = 110,1 %
 AoF = 89,9 %

 Set:
 Monitored value: P. Alarm type: n\_on, Aon 110,1, AoF 89.9.

#### 6.5.4 Analog outputs configuration Ao\_n

In the options, select the **Ao\_n** mode and confirm selection by pressing the button **—**].

| ltem | Parameter<br>name                                               | Designation  | Range                    | Notes/<br>description                                                                                                    | Default<br>settings                               |
|------|-----------------------------------------------------------------|--------------|--------------------------|----------------------------------------------------------------------------------------------------|---------------------------------------------------|
| 1    | Value on the<br>continuous<br>output                            | Ro.n         | 043                      | code as in Tab. 6<br>n=13 for the<br>versions 3 outputs<br>analog,1 relay<br>n=1 for the<br>versions 3 outputs<br>relay,1 analog | Ao_1= <i>U 123</i><br>Ao_2= <i>I _R</i><br>Ao_3=P |
| 2    | Continuous<br>output range                                      | Ro.t         | 0-20,<br>4-20,<br>-20.20 |                                                                                                    | 0-20                                              |
| 3    | Lower value<br>of the input<br>range in % of<br>the rated range | 8 .ni        | -144.0<br>144.0          | in %                                                                                                    | 0.0                                               |
| 4    | Upper value of<br>the input range<br>in % of the<br>rated range | 8 .nX        | -144.0<br>144.0%         | in %                                                                                                    | 100.0                                             |
| 5    | Lower value<br>of the output<br>range                           | Rolo         | -20.00<br>20.00          | in mA                                                                                                    | 0.00                                              |
| 6    | Upper value<br>of the output<br>range                           | <b>Я₀</b> Н, | 0.01<br>20.00            | in mA                                                                                                    | 20.00                                             |

Table 5

| 7 | Output working<br>mode | Rotr | nor,<br>AoLo,<br>AoHi | Continuous output<br>working mode:<br>nor – normal work,<br>AoLo – set value<br>AoLo, AoHi - set<br>value AoHi, | nor |
|---|------------------------|------|-----------------------|----------------------------------------------------------------------------------------------------|-----|
| 8 | Default settings       | dEF  | no, yES               | restoring default<br>group settings<br>Inout                                                                    | no  |

Selection of the values on the alarm outputs, analog and archived:

| Item / value in the<br>register 4014, 4022,<br>4032, 4038, 4045, 4052 | Displayed element | Quantity type                        | Value needed<br>for calculations<br>of percentage<br>of the alarm values<br>(100%) |
|-----------------------------------------------------------------------|-------------------|--------------------------------------|------------------------------------------------------------------------------------|
| 00                                                                    | oFF               | no value/alarm or output<br>disabled | none                                                                               |
| 01                                                                    | U_ I              | L1 phase voltage                     | Un [V] *                                                                           |
| 02                                                                    | 1_1               | L1 phase wire current                | In [A] *                                                                           |
| 03                                                                    | P_ 1              | L1 phase active power                | Un x In x cos(0°) [W] *                                                            |
| 04                                                                    | 9.1               | L1 phase reactive power              | Un x In x sin(90°) [Var] *                                                         |

Table 6
| 05 | 5.1         | L1 phase apparent power              | Un x In [VA] *                    |
|----|-------------|--------------------------------------|-----------------------------------|
| 06 | PF (        | L1 phase power factor (PF)           | 1                                 |
| 07 | 1 13        | tgφ factor of L1 phase               | 1                                 |
| 08 | נ טא א      | L1 phase voltage THD                 | 100,00%                           |
| 09 | EHI I       | L1 phase current THD                 | 100,00%                           |
| 10 | U.2         | L2 phase voltage                     | Un [V] *                          |
| 11 | 1.2         | L2 phase wire current                | In [A] *                          |
| 12 | P.2         | L2 phase active power                | Un x In x cos(0°) [W] *           |
| 13 | 9. <b>2</b> | L2 phase reactive power              | Un x In x sin(90°) [Var] *        |
| 14 | 5.2         | L2 phase apparent power              | Un x In [VA] *                    |
| 15 | PF 2        | L2 phase active power factor PF      | 1                                 |
| 16 | 503         | tgφ factor of L2 phase               | 1                                 |
| 17 | 50H3        | L2 phase voltage THD                 | 100,00%                           |
| 18 | EHI 2       | L2 phase current THD                 | 100,00%                           |
| 19 | U_3         | L3 phase voltage                     | Un [V] *                          |
| 20 | 1.3         | L3 phase wire current                | In [A] *                          |
| 21 | Ρ.3         | L3 phase active power                | Un x In x cos(0°) [W] *           |
| 22 | 9. <b>3</b> | L3 phase reactive power              | Un x In x sin(90°) [Var] *        |
| 23 | S.3         | L3 phase apparent power              | Un x In [VA] *                    |
| 24 | PF 3        | L3 phase active power factor PF      | 1                                 |
| 25 | 333         | tgφ factor of L3 phase               | 1                                 |
| 26 | £ HU 3      | L3 phase voltage THD                 | 100,00%                           |
| 27 | ЕНІ З       | L3 phase current THD                 | 100,00%                           |
| 28 | 1_8         | mean 3-phase current                 | In [A] *                          |
| 29 | Р           | 3-phase active power<br>(P1+P2+P3)   | 3 x Un x In x cos(0°)<br>[W] *    |
| 30 | 9           | 3-phase reactive power<br>(Q1+Q2+Q3) | 3 x Un x In x sin(90°)<br>[Var] * |

| 31 | S              | 3-phase apparent power<br>(S1+S2+S3)    | 3x Un x In [VA] *              |
|----|----------------|-----------------------------------------|--------------------------------|
| 32 | PF             | 3-phase power factor (PF)               | 1                              |
| 33 | ٤ <i>۵</i>     | tgø factor for 3 phases                 | 1                              |
| 34 | £ អប <b></b> ន | 3-phase voltage THD                     | 100,00%                        |
| 35 | EHI 8          | 3-phase current THD                     | 100,00%                        |
| 36 | ۶              | frequency                               | 100 [Hz]                       |
| 37 | 51 U           | phase-to-phase voltage L1-L2            | $\sqrt{3}$ Un [V] *            |
| 38 | U23            | phase-to-phase voltage L2-L3            | $\sqrt{3}$ Un [V] *            |
| 39 | U3 I           | phase-to-phase voltage L3-L1            | $\sqrt{3}$ Un [V] *            |
| 40 | U 123          | mean phase-to-phase voltage             | $\sqrt{3}$ Un [V] *            |
| 41 | Pdt            | active power averaged<br>( P Demand )*  | 3 x Un x In x cos(0°)<br>[W] * |
| 42 | Sdt            | reactive power averaged<br>(S Demand )* | 3 x Un x In [VA] *             |
| 43 | 1 68           | current averaged (I Demand) *           | In [A] *                       |

\*Un, In - rated values of voltages and currents

## 6.5.5 Pages configuration PAG

The meter allows to program 1..20 pages displayed during the measurement mode, or you can select 10 pre-programmed pages. Monitoring values are shown in Table 1.

It is possible to display 4 values on each page. Pages 2...20 can be enabled (on) or disabled (off). There is no way to disable page 1. There are 10 pages pre-defined and enabled (see Table 8).

| ltem | Parameter<br>name           | Designation     | Range        | Notes/<br>description                                                                                                    | Default<br>settings |
|------|-----------------------------|-----------------|--------------|----------------------------------------------------------------------------------------------------|---------------------|
| 1    | Color<br>of the<br>displays | Colr            | rEd,<br>GrEn | ຕ€d=red, ມີດ€ດ=green                                                                                                    | rEd                 |
| 3    | Defined page                | P01<br>:<br>P20 | 120          | <ul> <li>on- displayed page</li> <li>oFF- a page excluded<br/>from displaying</li> <li>Pressing the button</li> <li>allows to<br/>select a displayed</li> <li>value on the individual<br/>fields for the enabled<br/>pages (on).</li> </ul> | Table 1             |
| 9    | Default<br>settings         | dEF             | no, yES      | Restoring default group settings <b>PAG</b>                                                                                                    | no                  |

In the options, select the **PAG** mode and confirm your choice by pressing the button

Select the page to edit and accept by pressing the button  $\frown$ . After accepting the value on, the names of selected values are displayed on the individual fields. Or off when no value is selected for a field.

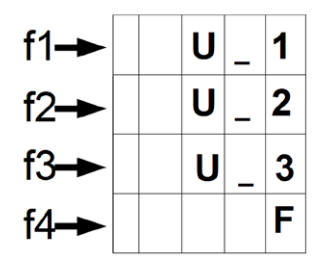

Fig. 11. Example of defining a page

The cursor (a flashing name of the monitored value from Table 1) is positioned on the first field **f1**. Use the buttons **()** to select a value on a selected field and confirm a selection by pressing the button **()**. The cursor is set to the next field. Confirm a selection and save a page after setting the required values on the fields **f1-f4** by pressing the button **()** and move to define the next page.

Default settings of the displayed pages. The pages 11..20 are disabled

| P01  | P02     | P03   | P04        | P05                                           |
|------|---------|-------|------------|-----------------------------------------------|
| UIV  | U 12 V  | 11A   | P ; W      | <i>PF                                    </i> |
| U2 V | U23∨    | 12A   | 85 W       | 965 PF                                        |
| U3 V | U3IV    | 13A   | 83 W       | <i>PF 3</i> PF                                |
| F Hz | U 123 V | 1 5 A | <i>P</i> W | <i>PF</i> PF                                  |

cont. Table 8

| P06          | P07              | P08              | P09               | P10   |
|--------------|------------------|------------------|-------------------|-------|
| <i>P</i> W   | <i>ዩ - የ</i> Wh  | £HU IV%          | <b>ЕНІ І</b> А%   | dd nn |
| 9 VAr        | <b>ጀ</b> ሰዓ VArh | £ <i>HU2</i> V%  | ۸% <b>5 ۱۲۱ ک</b> | 9999  |
| S VA         | ۲۵۶ VAh          | <i>Ł HU 3</i> ∨% | <i>ЕНІ З</i> А%   | hhảả  |
| <i>≿L</i> tg | <i>የሪ</i> と W    | 568 VA           | 1 95 A            | 55    |

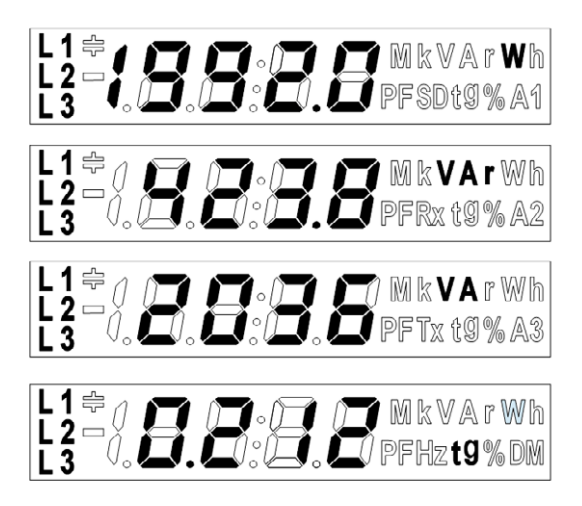

Fig.12 Visualization of the manufacturer's page P06

## 6.5.6 Archiving configuration Arch

In the options, select the **Arch** mode and confirm selection by pressing the button **—**.

Table 9

| ltem | Parameter<br>name                             | Designation | Range                                                              | Notes/<br>description              | Default<br>value |
|------|-----------------------------------------------|-------------|--------------------------------------------------------------------|------------------------------------|------------------|
| 1    | Archived values                               | 8cnn        | 116                                                                | acc. to Table 6                    | 0                |
| 2    | Value triggering<br>an archiving              | 8run        | 043                                                                | acc. to Table 6<br>0 – archive off | 0                |
| 3    | Archiving type<br>- archiving on<br>condition | Rrty        | n_on, noFF,<br>on,oFF, H_on,<br>HoFF, 3non,<br>3noF, 3_on,<br>3_oF | Fig. 13                            | HoFF             |
| 4    | Archiving lower<br>limit                      | Rr.L        | -144,0144,0                                                        | in % of the rated triggering value | 90               |
| 5    | Archiving upper<br>limit                      | Rr_H        | -144,0144,0                                                        | in % of the rated triggering value | 110              |
| 6    | Archiving period                              | Rr_t        | 1 3600                                                             | in seconds                         | 1                |
| 7    | Deleting an<br>internal archive               | Rr dE       | no, yES                                                            |                                    | no               |

Entering the value Ar\_H lower than Ar\_L or equal switches the registration off. Not applicable for H\_on mode.

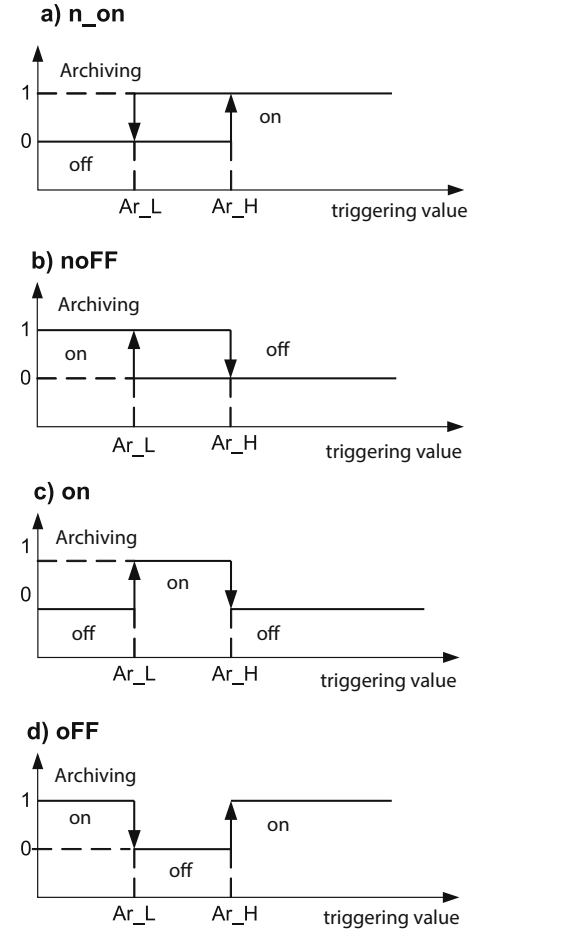

Fig. 13. Archiving types: a) n\_on b) noFF c) on d) OFF

Remaining types of the archiving:

- H\_on always enabled;
- HoFF always disabled,
- 3non archiving is enabled when n\_on type condition occurs on any phase. It will be switched off only when all triggering condition are disabled.
- 3noF archiving is enabled when noFF type condition occurs on any phase. It will be switched off only when all triggering condition are disabled.
- 3\_on archiving is enabled when on type condition occurs on any phase. It will be switched off only when all triggering condition are disabled.
- 3\_oF archiving is enabled when oFF type condition occurs on any phase. It will be switched off only when all triggering condition are disabled.
- The value triggering an archiving in the series 3 archiving must be in the range: 01-09 (acc. to Table 6). Archiving works with identical thresholds of the Aof and Aon hysteresis for each phase.

## 6.5.7 Ethernet settings configuration Ethr

In the options, select the **Ethr** mode and confirm selection by pressing the button  $\frown$ .

| ltem | Parameter name                                                                                                    | Designation | Range   | Notes/description                                                                                                    | Default value |
|------|----------------------------------------------------------------------------------------------------|-------------|---------|----------------------------------------------------------------------------------------------------|---------------|
| 1    | Enabling / disabling<br>the DHCP Client<br>(supports automatic<br>obtaining of IP<br>protocol parameters<br>of the meter's<br>Ethernet interface<br>from external DHCP<br>servers in the same<br>LAN) | 6HEP        | no, yES | no - DHCP disabled<br>- you should<br>manually configure<br>the IP address and<br>subnet<br>mask of the meter;<br><b>yES</b> - DHCP<br>enabled, the meter<br>will automatically<br>receive the IP<br>address, subnet<br>mask, and gateway<br>address from the<br>DHCP server when<br>switching the supply<br>on or selecting<br>APPL option from<br>the menu.<br>The gateway<br>address is the<br>address of the<br>server that assigned<br>the parameters to<br>the meter; | yES           |

| 2  | Third byte (B3) of the<br>meter's IP address,<br>a value is displayed<br>in decimal format,<br>IPv4 address format:<br>B3.B2.B1.B0            | 18-3           | 000<br>255 |                                   | 192 |
|----|----------------------------------------------------------------------------------------------------|----------------|------------|-----------------------------------|-----|
| 3  | Second byte (B2) of the meter's IP address                                                                                                    | 18-5           | 000<br>255 |                                   | 168 |
| 4  | First byte (B1) of the meter's IP address                                                                                                    | 18-1           | 000<br>255 |                                   | 1   |
| 5  | Zero byte (B0) of the meter's IP address                                                                                                    | 18-0           | 000<br>255 |                                   | 100 |
| 6  | Third byte (B3) of the<br>meter's subnet mask,<br>a value is displayed<br>in decimal format,<br>mask address format:<br>B3.B2.B1.B0           | 5n-3           | 000<br>255 | when dHCP=no                      | 255 |
| 7  | Second byte (B2) of<br>the meter's subnet<br>mask                                                                                             | 5n-2           | 000<br>255 | of parameters is possible         | 255 |
| 8  | First byte (B1) of the meter's subnet mask                                                                                                    | 5ñ - 1         | 000<br>255 | when dHCP=YES<br>only read out of | 255 |
| 9  | Zero byte (B1) of the meter's subnet mask                                                                                                    | 5 <i>n</i> - 0 | 000<br>255 | possible                          | 0   |
| 10 | Third byte (B3) of<br>the meter's default<br>gateway, a value is<br>displayed in decimal<br>format, gateway<br>address format:<br>B3.B2.B1.B0 | d[3            | 000<br>255 |                                   | 192 |
| 11 | Second byte (B2) of<br>the meter's default<br>gateway                                                                                         | dC-2           | 000<br>255 |                                   | 168 |
| 12 | First byte (B1) of<br>the meter's default<br>gateway                                                                                          | dű- 1          | 000<br>255 |                                   | 1   |
| 13 | Zero byte (B1) of<br>the meter's default<br>gateway                                                                                           | dC - 0         | 000<br>255 |                                   | 1   |

| 14 | Fifth byte (B5) of the<br>meter's MAC address,<br>a value is displayed in<br>decimal format; format<br>B5:B4:B3:B2:B1:B0 | ñC-S   | 000<br>255 |                                             | -  |
|----|----------------------------------------------------------------------------------------------------|--------|------------|---------------------------------------------|----|
| 15 | Fourth byte (B4) of the meter's MAC address                                                                              | ñ[-4   | 000<br>255 |                                             | -  |
| 16 | Third byte (B3) of the meter's MAC address                                                                               | ńC-3   | 000<br>255 | only readout of<br>parameters               | -  |
| 17 | Second byte (B2)<br>of the meter's MAC<br>address                                                                        | 6C-2   | 000<br>255 |                                             | -  |
| 18 | First byte (B1) of the meter's MAC address                                                                               | ñ[-1   | 000<br>255 |                                             | -  |
| 19 | Zero byte (B0) of the meter's MAC address                                                                                | ñC - 0 | 000<br>255 |                                             | -  |
| 20 | Default settings                                                                                                    | dEF    | no, yES    | Restoring default<br>group settings<br>Ethr | no |

# 7.1.INTERNAL MEMORY

The N100 meters with Ethernet interface and internal memory file system are equipped with an internal memory and 8GB SD memory for storing the recorded data. The internal memory allows to register 40 960 records. The memory is a ring buffer type one. 8GB SD memory allows to register about 18 million records.

# 7.2 COPYING ARCHIVE TO SD CARD

The recorded data is copied to SD card if the internal memory is full at 70% (28 672 records) or it can be forced at any time (select the parameter **ArSd** and set to **YES** in the **Arch** mode of the **Set** procedure). To start the procedure of copying archive to the SD card can also be done via the RS485 interface (register 4079).

Example: SD card with archiving period of 5 seconds allows you to register data for 3 years. The SD LED lights up red when the SD card is full at 70% (see: **Status 3 Register – address 4118**).

The N100 meter creates the directories and the files on the memory card while the archive is being copied.

To copy the records takes up to 20 minutes depending on the number of the records. Downloading the archived files from a FTP server extends a time of a copy.

| Serwer zdalny: /140900    | 001/2014/12         |           |                  |             |             |
|---------------------------|---------------------|-----------|------------------|-------------|-------------|
|                           |                     |           |                  |             |             |
| Nazwa pliku               | Rozmiar pliku       | Typ pliku | Data modyfikacji | Prawa dost  | Właściciel/ |
| <b>)</b> .                |                     |           |                  |             |             |
| 16132711.CSV              | 4 059 517           | OpenOffic | 2014-12-17       | - <b>rr</b> | 0.0         |
| 17075806.CSV              | 471 087             | OpenOffic | 2014-12-17       | -rr         | 0.0         |
| 17081955.CSV              | 290 929             | OpenOffic | 2014-12-17       | -rr         | 0.0         |
| 17083224.CSV              | 211 927             | OpenOffic | 2014-12-17       | -rr         | 0.0         |
| 4 pliki. Całkowity rozmia | in: 5 033 560 bajtó | N         |                  |             |             |

Fig. 14. The directory structure on the SD card

Data on the SD card are stored in the files in the directories (year, month archive copy) - see Figure 14. The file names are marked by day and time of first record copy and have the ddhhmmss.csv format, where: dd-day, hh-hour, mm-minute, ss-second.

## 7.3 ARCHIVE FILES STRUCTURE

The archived data files on the SD card are in the form of the columns, where each column of data is separated by a comma. A column description is in the first line of the file. Data records are sequentially arranged in the rows. An example of the file is shown in Figure 15.

| Plik | <u>E</u> dycja | For <u>m</u> at | Widok  | Pomoc     |          |                    |             |        |            |
|------|----------------|-----------------|--------|-----------|----------|--------------------|-------------|--------|------------|
| date | .time.         | record          | index  | .block.re | aister1. | name1.value1.      |             | regist | er16.name1 |
| 2014 | -12-17         | ,08:32:         | 24,000 | 0512808,  | 0,7500,  | U_1, 2. 237693F+02 | ,           | 7519,  | T_3,0.000  |
| 2014 | -12-17         | ,08:32:         | 25,000 | 00512809, | 0,7500,  | u_1,2.237693F+02   | ,           | 7519,  | T_3,0.000  |
| 2014 | -12-17         | ,08:32:         | 26,000 | 00512810, | 0,7500,  | u_1,2.240464F+02   |             | 7519,  | T_3,0.000  |
| 2014 | -12-17         | ,08:32:         | 27,000 | 00512811, | 0,7500,  | u_1,2.241046F+02   | ,           | 7519,  | T_3,0.000  |
| 2014 | -12-17         | ,08:32:         | 28,000 | 00512812, | 0,7500,  | u_1,2.243908F+02   |             | 7519,  | T_3,0.000  |
| 2014 | -12-17         | ,08:32:         | 29,000 | 00512813, | 0,7500,  | U_1,2.240464E+02   |             | 7519,  | I_3,0.000  |
| 2014 | -12-17         | ,08:32:         | 30,00  | 00512814, | 0,7500,  | U_1,2.243908E+02   | ,           | 7519,  | I_3,0.000  |
| 2014 | -12-17         | ,08:32:         | 31,000 | 00512815, | 0,7500,  | U_1,2.241046E+02   | • • • • • • | 7519,  | I_3,0.000  |
| 2014 | -12-17         | ,08:32:         | 32,000 | 00512816, | 0,7500,  | U_1,2.246347E+02   | ,           | 7519,  | I_3,0.000  |
| 2014 | -12-17         | ,08:32:         | 33,00  | 0512817,  | 0,7500,  | U_1,2.246347E+02   |             | 7519,  | I_3,0.000  |
| 2014 | -12-17         | ,08:32:         | 31,000 | 00512818, | 0,7500,  | U_1,2.211283E+02   |             | 7519,  | I_3,0.000  |
| 2014 | -12-17         | ,08:32:         | 35,00  | 00512819, | 0,7500,  | U_1,2.211283E+02   | ,           | 7519,  | I_3,0.000  |
| 2014 | -12-1/         | ,08:32:         | 36,000 | 0512820,  | 0,7500,  | 0_1,2.243908E+02   |             | 7519,  | I_3,0.000  |
| 2014 | -12-17         | ,08:32:         | 37,000 | 00512821, | 0,7500,  | U_1,2.216317E+02   | ,           | 7519,  | I_3,0.000  |
| 2014 | -12-1/         | ,08:32:         | 38,000 | 00512822, | 0,7500,  | U_1,2.21631/E+02   | ,           | /519,  | 1_3,0.000  |
| 2014 | 12 17          | ,08:32:         | 39,000 | 00512823, | 0,7500,  | 0_1,2.246523E102   |             | /519,  | 1_3,0.000  |
| 2014 | 12 1/          | ,08:32:         | 40,000 | 00512824, | 0,7500,  | 0_1,2.246523E102   | ,           | 7519,  | 1_3,0.000  |
| 2014 | 12 17          | ,08:32:         | 41,000 | 00512825, | 0,7500,  | 0_1,2.244662L102   |             | 7519,  | 1_3,0.000  |

Fig. 15. An example of the archive data file

The fields in the line describing the record have the following meanings:

- date date of data recording, date separator is the character "-"
- time hour, minute, second of recorded data, a time separator is the character "."
- record index unique index record. Each record has a unique number. This number increases when writing new records.
- block reserved
- register1 Modbus register address of the first archived value
- name1 Modbus register description of the first archived value
- value1 first archived value. The decimal separator is ".", the values are saved in a engineering notation format.
- :
- · register16 Modbus register address of the sixteenth archived value
- · name16 Modbus register description of the sixteenth archived value
- value16 sixteenth archived value. The decimal separator is ".", the values are saved in a engineering notation format.

name1, ...,name16 – description according to Table 6 (Displayed parameter).

### 7.4 DOWNLOADING ARCHIVE FROM SD CARD

Archived data is stored in the files. The files can be downloaded via Ethernet using FTP.

# 8. SERIAL INTERFACES

### 8.1 RS485 INTERFACE - LIST OF PARAMETERS

The implemented protocol is compliant with the PI-MBUS-300 Rev G specification of Modicon. List of N100 meter serial interface parameters:

| • | identifier                                   | 0xD6                                      |  |  |  |  |
|---|----------------------------------------------|-------------------------------------------|--|--|--|--|
| • | meter address                                | 1247,                                     |  |  |  |  |
| • | baud rate                                    | 4.8, 9.6, 19.2, 38.4, 57.6, 115.2 kbit/s, |  |  |  |  |
| • | operating mode                               | Modbus RTU,                               |  |  |  |  |
| • | transmission mode                            | 8N2, 8E1, 8O1, 8N1,                       |  |  |  |  |
| • | max. response time                           | 600 ms,                                   |  |  |  |  |
| • | max. no. of registers read in a single query |                                           |  |  |  |  |
|   | -                                            | 61 registers – 4-byte registers,          |  |  |  |  |
|   | -                                            | 122 registers – 2-byte registers,         |  |  |  |  |
| • | implemented functions                        | 03, 04, 06, 16, 17,                       |  |  |  |  |
|   |                                              | - 03, 04 register readout                 |  |  |  |  |
|   |                                              | - 06 single register writing,             |  |  |  |  |
|   |                                              | - 16 writing of n-registers,              |  |  |  |  |
|   |                                              | - 17 device identification,               |  |  |  |  |

Default settings: address 1, baud rate 9.6 kbit/s, mode RTU 8N2

## 8.2 EXAMPLES OF REGISTERS' READOUT AND WRITE

#### Readout of n-registers (code 03h)

Example 1. Readout of two 16-bit integer registers, starting with the register address 0FA0h (4000) - register values 10, 100.

#### Request:

| ice<br>ess | tion | Register ac |    | Number o | f registers | CRC      |
|------------|------|-------------|----|----------|-------------|----------|
| Devi       | Func | B1          | В0 | B1       | B0          | checksum |
| 01         | 03   | 0F          | A0 | 00       | 02          | C7 3D    |

Response:

| ice<br>ess  | tion | ber<br>tes   | Register address |    | Num<br>of reg | CRC |          |
|-------------|------|--------------|------------------|----|---------------|-----|----------|
| Dev<br>addr | Func | Num<br>of by | B1               | В0 | B1            | В0  | checksum |
| 01          | 03   | 04           | 00               | 0A | 00            | 64  | E4 6F    |

**Example 2.** Readout of two 32-bit float registers as a combination of two 16-bit registers, starting with the register address 1B58h (7000) - register values 10, 100.

Request:

| rice<br>ess | ction | Register | address | Number o | CRC |          |
|-------------|-------|----------|---------|----------|-----|----------|
| Devaddr     | Fund  | B1       | В0      | B1       | В0  | checksum |
| 01          | 03    | 1B       | 58      | 00       | 04  | C3 3E    |

Response:

| e address | e address<br>nction<br>er of bytes | Value<br>the re<br>1B58 ( | e from<br>gister<br>(7000) | Value<br>the re<br>1B59 ( | Value from<br>the register<br>1B59 (7001) |    | Value from<br>the register<br>1B5A (7002) |    | Value from<br>the register<br>1B5B (7003) |    |       |
|-----------|------------------------------------|---------------------------|----------------------------|---------------------------|-------------------------------------------|----|-------------------------------------------|----|-------------------------------------------|----|-------|
| Device    | Fu                                 | Numbe                     | В3                         | B2                        | B1                                        | В0 | B3                                        | B2 | B1                                        | В0 | CRC o |
| 01        | 03                                 | 08                        | 41                         | 20                        | 00                                        | 00 | 42                                        | C8 | 00                                        | 00 | E4 6F |

**Example 3.** Readout of two 32-bit float registers as a combination of two 16-bit registers, starting with the register address 1770h (6000) - register values 10, 100. Request:

| ess  | tion | Register | address | Number o | f registers | CRC      |  |
|------|------|----------|---------|----------|-------------|----------|--|
| Devi | Func | B1       | В0      | B1       | B0          | checksum |  |
| 01   | 03   | 17       | 70      | 00       | 04          | 4066     |  |

Response:

| e address | e address<br>nction<br>er of bytes | er of bytes | Value from<br>the register<br>1B58 (7000) |    | Value<br>the re<br>1B59 ( | Value from Val<br>the register<br>1B59 (7001) 1B5 |    | Value from<br>the register<br>1B5A (7002) |    | Value from<br>the register<br>1B5B (7003) |       |
|-----------|------------------------------------|-------------|-------------------------------------------|----|---------------------------|---------------------------------------------------|----|-------------------------------------------|----|-------------------------------------------|-------|
| Device    | μ                                  | Numbe       | B3                                        | B2 | B1                        | В0                                                | B3 | B2                                        | B1 | В0                                        | CRC o |
| 01        | 03                                 | 08          | 41                                        | 20 | 00                        | 00                                                | 42 | C8                                        | 00 | 00                                        | E4 6F |

**Example 4.** Readout of two 32-bit float registers, starting with the register address 1D4Ch (7500) - register values 10, 100.

Request:

| ce<br>ess | tion | Register | er address Number of registers |    |    | CRC      |
|-----------|------|----------|--------------------------------|----|----|----------|
| Devi      | Func | B1       | B0                             | B1 | В0 | checksum |
| 01        | 03   | 1D       | 4C                             | 00 | 02 | 03 B0    |

#### Response:

| e address<br>nction<br>er of bytes | Valu | ue from<br>1D4C | the regis<br>(7500) | ster | Valu | ue from<br>1D4D | the regis<br>(7501) | ster | hecksum |    |       |
|------------------------------------|------|-----------------|---------------------|------|------|-----------------|---------------------|------|---------|----|-------|
| Device                             | Fur  | Numbe           | В3                  | B2   | B1   | В0              | B3                  | B2   | B1      | В0 | CRC c |
| 01                                 | 03   | 08              | 41                  | 20   | 00   | 00              | 42                  | C8   | 00      | 00 | E4 6F |

### Single register writing (code 06h)

**Example 5.** Writing the value 543 (0x021F) to the register 4000 (0x0FA0) Request:

| rice<br>ress | ction | Register | address | Number o | CRC |          |
|--------------|-------|----------|---------|----------|-----|----------|
| Dev          | Fund  | B1       | В0      | B1       | В0  | checksum |
| 01           | 06    | 0F       | A0      | 02       | 1F  | CA 54    |

#### Response:

| ice<br>ess | tion | Register | address | Number o | f registers | CRC      |  |
|------------|------|----------|---------|----------|-------------|----------|--|
| Dev        | Fund | B1       | B0      | B1       | В0          | checksum |  |
| 01         | 06   | 0F       | A0      | 02       | 1F          | CA 54    |  |

### Writing to n-registers (code 10h)

**Example 6.** Writing two registers starting with the register address 0FA3h (4003)

Writing the values 20, 2000.

#### Request:

| e address | nction | ss reg.Hi | ss reg.Lo | ss reg. Hi | ss reg. Lo | er of bytes | Value<br>reg<br>0FA3 | for the<br>ister<br>(4003) | Value<br>regist<br>(4 | for the<br>er 0FA4<br>004) | checksum |
|-----------|--------|-----------|-----------|------------|------------|-------------|----------------------|----------------------------|-----------------------|----------------------------|----------|
| Device    | Ρu     | Addre     | Addre     | Addre      | Addre      | Numbe       | B1                   | В0                         | B1                    | В0                         | CRC 0    |
| 01        | 10     | 0F        | A3        | 00         | 02         | 04          | 00                   | 14                         | 07                    | D0                         | BB 9A    |

### Response:

| vice | ction | Register | address | Number o | f registers | CRC      |
|------|-------|----------|---------|----------|-------------|----------|
| Dev  | Fund  | B1       | B0      | B1       | B0          | checksum |
| 01   | 10    | 0F       | A3      | 00       | 02          | B2 FE    |

### Device identification report (code 11h)

### Example 7. Device identification

#### Request:

| Device<br>address | Function | CRC<br>checksum |
|-------------------|----------|-----------------|
| 01                | 11       | C0 2C           |

#### Response:

| Device<br>address | Function | Number of<br>bytes | ldentifier | Device status | Information field of the device<br>software version<br>(e.g. "N100-1.00 b-1.06" - N100<br>device with software version<br>1.00 and bootloader version<br>1.06) | CRC<br>checksum |
|-------------------|----------|--------------------|------------|---------------|----------------------------------------------------------------------------------------------------|-----------------|
| 01                | 11       | 19                 | CF         | FF            | 4E 34 33 20 2D 31 2E 30 30 20<br>20 20 20 20 20 20 20 62 2D 31 2E<br>30 36 20                                                                                  | E0 24           |

## 8.3 Ethernet interface 10/100-BASE-T

The N100 meters version N100-XX1XXXX are equipped with an Ethernet interface for connecting the meter (using the RJ45 socket) to the local or global network (LAN or WAN). The Ethernet interface allows to use the web services implemented in the meter: web server. FTP server. Modbus TCP/IP. Configure Ether group parameters to use the meter's network services. The standard Ethernet parameters of the meter are shown in Table 10. The main parameter is the IP address of the meter, by default 192,168,1,100, which must be unique in a network the device will be connected to. The IP address can be assigned to the meter automatically by the DHCP server present in the network if the meter has an option to obtain an address from DHCP server enabled:  $\mathcal{E}\mathcal{E}h \rightarrow d\mathcal{H}\mathcal{E}P \rightarrow \mathcal{H}\mathcal{E}S$ . If the DHCP service is disabled then the meter will work with the default IP address allowing the user to change the IP address, e.g. from the menu of the meter. Any change of the Ethernet parameters requires the confirmation e.g. from the menu  $\mathcal{E}\mathcal{E}hr \rightarrow \mathcal{RPPL} \rightarrow \mathcal{HES}$  or entering the value "1" to the register 4099. The Ethernet interface is rebooted in accordance with the new parameters after applying changes - all services of the Ethernet interface are restarted

### 8.3.1 Connecting 10/100-BASE-T interface

Connect the device to a TCP/IP network using the RJ45 socket located at the back / terminal side / of the meter to get access to the Ethernet services.

The meter's RJ45 socket LEDs description:

- <u>yellow LED</u> illuminates when the meter is properly connected to the Ethernet 100 Base-T, does not illuminate when the meter is not connected to a network or is connected to a 10-Base-T.
- green LED Tx/Rx, illuminates (irregularly illuminates) when the meter sends and receives data, illuminates continuously when no data is transmitted

It is recommended to use a twisted pair cable to connect the meter to the network:

- · U/FTP twisted pair cable with a separate foil for every pair,
- F/FTP twisted pair cable with separate foil for every pair and additional foil shielding for the cable,
- S/FTP (former SFTP) twisted pair cable with separate foil for every pair and additional mesh cable shielding,
- SF/FTP (former S-STP) twisted pair cable with separate foil for every pair and additional mesh and foil cable shielding.

The twisted pair cable categories according to the European standard EN 50173 are minimum: Class D (category 5) - for high-speed local area networks, includes the applications using the frequency band up to 100 MHz. For Ethernet connection use the category 5 STP type twisted-pair cable (shielded) with RJ-45 connector, wiring colors (according to Table 11), compliant to the following standards:

- EIA/TIA 568A for both connectors in strike-through connection (i.e. between N100 and hub or switch),
- EIA/TIA 568A for the first connector and EIA/TIA 568B for the second one in the cross-over connection (i.e. when connecting the N100 meter to the computer).

| Wire | Cignal | Wire color according to the standard |              |  |  |
|------|--------|--------------------------------------|--------------|--|--|
| no.  | Signal | EIA/TIA 568A                         | EIA/TIA 568B |  |  |
| 1    | TX+    | white-green                          | white-orange |  |  |
| 2    | TX-    | green                                | orange       |  |  |
| 3    | RX+    | white-orange                         | white-green  |  |  |
| 4    | EPWR+  | blue                                 | blue         |  |  |
| 5    | EPWR+  | white-blue                           | white-blue   |  |  |
| 6    | RX-    | orange                               | green        |  |  |
| 7    | EPWR-  | white-brown                          | white-brown  |  |  |
| 8    | EPWR-  | brown                                | brown        |  |  |

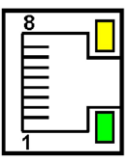

#### Fig. 16. View and pin numbering of the RJ45 socket

### 8.3.2 WWW Server

The N100 meter provides its own web server which enables remote monitoring of the measuring values, remote configuration and reading a status of the meter. A web page allows in particular to:

- obtain information about the device (serial number, code execution, software version, bootloader version, version (standard or special),
- · preview current measuring values,
- read a device status,
- select the web page language

You can access the web server using a web browser by entering the IP address of the meter, e.g.: http://192.168.1.100 (where 192.168.1.100 is set IP address of the meter). The default web server port is the port "80". The server port can be changed by the user.

**Caution**: A browser with JavaScript enabled and compatible with XHTML 1.0 is required for correct operation of the website (all popular browsers, Internet Explorer version 8 minimum).

## 8.3.2.1 General view

| easured values | Measured ene | ergy values Mea | sured (min/max) values | Ethernet RS-485 M | odbus Status Ab        | out N100 Logout (adm |
|----------------|--------------|-----------------|------------------------|-------------------|------------------------|----------------------|
|                |              |                 |                        |                   | نعلنا ليستنبنا المتسند | Refresh mode :       |
|                |              |                 | Meas                   | ured values       |                        |                      |
|                | Parameter    | Value           | Parameter              | Value             | Parameter              | Value                |
|                | U L1         | 26.268 V        | U L2                   | 26.252 V          | U L3                   | 26.236 V             |
|                | IL1          | 0.068028 A      | 112                    | 0.067727 A        | 11.3                   | 0.067558 A           |
|                | PL1          | 1.7865 W        | P L2                   | 1.7769 W          | P L3                   | 1.7714 W             |
|                | Q L1         | 0 var           | Q L2                   | 0 var             | Q L3                   | 0 var                |
|                | S L1         | 1.787 VA        | 5 L2                   | 1.7779 VA         | SL3                    | 1.7725 VA            |
|                | PF L1        | 0.99972         | PF L2                  | 0.99944           | PF L3                  | 0.99941              |
|                | tgø L1       | 0               | tgφ L2                 | 0                 | tgø L3                 | 0                    |
|                | THD U1       | 6.0728 %        | THD U2                 | 6.0663 %          | THD U3                 | 6.0745 %             |
|                | THD I1       | 3.4794 %        | THD I2                 | 3.5333 %          | THD 13                 | 3.5234 %             |
|                |              |                 | Mean                   | ured values       |                        |                      |
|                | Paran        | ieter           | Value                  | Paran             | ieter                  | Value                |
|                | U avg(3      | phase)          | 26.252 V               | 1                 |                        | 50.014 Hz            |
|                | I avg(3p     | ohase)          | 0.067771 A             | UL                | 1-2                    | 0 V                  |
|                | ΣP(3p        | hase)           | 5.3348 W               | UL                | 2-3                    | 0 V                  |
|                | ΣQ(3p        | hase)           | 0 var                  | UL                | 3-1                    | 0 V                  |
|                | ∑S(3pi       | hase)           | 5.3374 VA              | U avg inte        | erphases               | 0 V                  |
|                | PF(3p        | hase)           | 0.99952                | P der             | nand                   | 0 W                  |
|                | tgp(3p       | hase)           | 0                      | S der             | nand                   | 0 VA                 |
|                | THD U avg    | (3phase)        | 6.0712 %               | l den             | and                    | 0 A                  |
|                | THD I avo    | (3phase)        | 3.512 %                | Neutral           | current                | 0.00069576 A         |

#### Fig. 17 View of the meter website

### 8.3.2.2 Web user selection

The meter has two user accounts for the web server protected by the individual passwords:

- user: "admin", password: "admin" access to the configuration and preview of the parameters
- user: "user", password: "pass" access only to the preview of the parameters

Calling the IP address of the meeter in a browser, e.g. http://192.168.1.100 will display a start website to enter a user name and a password.

| N100 Meter |                |  |
|------------|----------------|--|
|            | Login          |  |
|            | Username       |  |
|            | Password Login |  |

Fig. 18. View of the meter's web server login window

The web server user name can not be changed. You can change the password for each user - for safety reasons it is recommended to change the passwords. Changing the password is possible only through a web page in the "Ethernet" parameter group. The passwords can be up to 8 characters. If the password is lost (what disables using the web server), restore the default settings of the Ethernet interface e.g. from the menu:  $\mathcal{E} \mathfrak{khr} \rightarrow d\mathcal{E} \mathcal{F} \rightarrow \mathcal{G} \mathcal{E} \mathcal{F}$  or by entering the value "1" to the register 4100. All standard Ethernet interface parameters (see Table 10) and the passwords of the web server users will be restored: user "admin"  $\rightarrow$  password "pass".

The session lasted five minutes opens when you log in to the web server. After this time, a user will be automatically logged out from a web server. The change of the group parameters renews time to expiry of the session.

### 8.3.3 Serwer FTP

The FTP file sharing protocol has been implemented in the N100 meters. The meter acts as a server, allowing the users to access the internal memory of its file system. Access to the files is possible using a computer, a tablet with installed FTP client or other device acting as a FTP client. The standard FTP ports are used for transferring files, "20" - data port and "21" -- commands port. A user can change the port used by the FTP protocol if necessary. Please note, that the port configuration of the FTP server and the client must be the same.

The FTP client program can work in either active or passive mode. It is recommended to set the passive mode, because the connection is fully made by the FTP client (a client chooses the data port). The server in active mode determines the choice of the data port., e.g. port "20". It is possible to use of up to one connection at the same time for the file transfer, so you should limit the maximum number of a FTP client connections to "1".

The FTP server closes the connection if the client is idle for over 1 minute.

### 8.3.3.1 FTP user selection

The meter has two user accounts for the FTP server protected by the individual passwords:

- user: "admin", password: "admin" access to read and write the files
- user: "user", password: "passftp" access to read only the archive files.

The FTP user names can not be changed but you can change the password for each user - for safety reasons it is recommended to change the passwords. Changing the password is possible only through a web page in the "Ethernet" parameter group. The passwords can be up to 8 characters. If the password is lost (what disables using the FTP server), restore the default settings of the Ethernet interface e.g. from the menu:  $\mathcal{E}\mathcal{L}hr \rightarrow d\mathcal{E}F \rightarrow \mathcal{Y}\mathcal{E}S$ , or by entering the value "1" to the register 4100. All standard Ethernet interface parameters (see Table 10) and the passwords of the FTP server users will be restored:

user "admin"  $\rightarrow$  password: "admin"; user "user"  $\rightarrow$  password "passftp".

The program FileZilla could be an example of the FTP client. You can view and download the archive files by entering the IP address of the meter in the address field.

| LAWAYATANUMBE ONTO Z                                                                                                    | - FIICSING                                                                                                    | 1                     |                    | ١           |                              |            |           |               |
|----------------------------------------------------------------------------------------------------|----------------------------------------------------------------------------------------------------|-----------------------|--------------------|-------------|------------------------------|------------|-----------|---------------|
| Eile Edit View Iransfe                                                                                                    | er Server Bookmarks Help                                                                                                    |                       |                    |             |                              |            |           |               |
| •<br>•                                                                                                    | 1 1 1 1 1 1 1 1 1 1 1 1 1 1 1 1 1 1 1                                                                                                    | 6                     |                    |             |                              |            |           |               |
| Hosti                                                                                                    | Username:                                                                                                    | Password:             | Port:              | Quickconnec | •                            |            |           |               |
| Status: Disconnes<br>Status: Connection<br>Status: Connection<br>Status: Retrieving<br>Status: Directoryl<br>Status: Directoryl | ted from zerver<br>gru 2000.47-21<br>ar exploited, weldern<br>ar exploited, weldern<br>sterng of 2, 1400002/20<br>diverselve lating of 7,1400002/20<br>diverselve lating of 7,1400002/20<br>diverselve lating of 7,1400002/2015.02 | e message<br>15,02°   |                    |             |                              |            |           |               |
| Local site: C:\                                                                                                    |                                                                                                    |                       |                    | •           | emote site: /14090002/2      | 20/2102    |           |               |
| <ul> <li>Pulpit</li> <li>Moje dokument</li> <li>Komputer</li> <li>G.</li> </ul>                                                 | ~ =                                                                                                    |                       |                    | 4           | 2014<br>2015                 |            |           |               |
| +-1 AE 7.3.0                                                                                                    | uio.                                                                                                    |                       |                    | E           | ilename *                    | Filesize   | Filetype  | Last modified |
| + Brother                                                                                                    |                                                                                                    |                       |                    | •           | :                            |            |           |               |
| Filename                                                                                                    | Filesize Filetype                                                                                                    | Last modified         |                    | •           | 01040440.CSV                 | 12 434 665 | OpenOffic | 2/1/2015      |
| L SRecycle.Bin                                                                                                    | Folder plikóv                                                                                                    | v 4/4/2013 8:52:12 AM |                    |             | 01203614.CSV                 | 12 429 231 | OpenOffic | 2/2/2015      |
| AE 7.3.0                                                                                                    | Folder plikóv                                                                                                    | 4/29/2015 9:31:48     |                    | 1.111       | 02045148.CSV                 | 12 432 575 | OpenOffic | 2/2/2015      |
| L cvavr2                                                                                                    | Folder plikov<br>Folder plikóv                                                                                                    | CI:85:/ E102/21/0 V   |                    |             | 02130730.CSV                 | 12 430 067 | OpenOffic | 2/2/2015      |
| 🚺 cvavreval                                                                                                    | Folder plikóv                                                                                                    | v 4/27/2015 10:26:40  |                    | •           | 02212306.CSV<br>03053840.CSV | 12 429 231 | OpenOffic | 2/3/2015      |
| 5 files and 21 directories. To                                                                                                  | tal size: 59 014 bytes                                                                                                    |                       |                    | 51          | files. Total size: 186 537 9 | 959 bytes  |           |               |
| Server/Local file                                                                                                    | Direction Remote file                                                                                                    | ŝ                     | ze Priority Status |             |                              |            |           |               |
|                                                                                                    |                                                                                                    |                       |                    |             |                              |            |           |               |
| Queued files Failed tran                                                                                                    | nsters Successful transfers                                                                                                    |                       |                    |             |                              |            |           |               |
| (                                                                                                    |                                                                                                    |                       |                    |             |                              |            |           |               |
|                                                                                                    |                                                                                                    |                       |                    |             |                              |            |           |               |
|                                                                                                    | Fig. 19. View                                                                                                    | of the FTP s          | ession in          | the pr      | ogram File                   | Zilla      |           |               |

### 8.3.4 Modbus TCP/IP

The N100 meter allows access to the internal registers via the Ethernet interface and Modbus TCP/IP Slave protocol. It is necessary to set the unique IP address of the meter and set the connection parameters listed in Table 12 to set up a connection.

| Table 12 | 2 |
|----------|---|
|----------|---|

| Register | Description                                                   | Default<br>value |
|----------|---------------------------------------------------------------|------------------|
| 4096     | Device address for Modbus TCP/IP protocol                     | 1                |
| 4097     | Modbus TCP port number                                        | 502              |
| 4095     | Port closing time of Modbus TCP/IP service [s]                | 60               |
| 4094     | The maximum simultaneous connections to Modbus TCP/IP service | 4                |

The device address is the address of the device for Modbus TCP/IP protocol and is not a value equal to a address value for Modbus RS485 protocol (Modbus network address register 4059). When deleting the parameter "Device address for Modbus TCP/IP protocol" of the meter to the value "255", the meter will skip the address analysis in the frame of Modbus protocol (broadcast mode).

### 8.4 Map of N100 meter registers

In the N100 meter, data are placed in 16 and 32-bit registers. Process variables and meter parameters are placed in the address area of registers in a way depended on the variable value type. Bits in 16-bit register are numbered from the youngest to the oldest (b0-b15). The 32-bit registers contain numbers of float type in IEEE-754 standard. 3210 byte order - the oldest is sent first.

| Address<br>range           | Value<br>type           | Opis                                                                                                    |
|----------------------------|-------------------------|----------------------------------------------------------------------------------------------------|
| 4000 – 4151                | Integer<br>(16 bits)    | Value set in the 16-bit register. Registers<br>for meter configuration. Description<br>of registers is shown in Table 12.<br>Registers for writing and readout.                                |
| 4300 - 4385                | Integer<br>(16 bits)    | Value set in the 16-bit register. Registers<br>for displayed pages configuration.<br>Description of registers is shown in Table<br>13. Registers for writing and readout.                      |
| 6000 – 6907                | Float<br>(2x16<br>bits) | Value is set in the two following 16-bit<br>registers. Registers contain exactly the<br>same data, as 32-bit registers of 7500<br>– 7952 range. Readout registers. Bytes<br>sequence (1-0-3-2) |
| 7000 – 7301<br>8002 - 8607 | Float<br>(2x16<br>bits) | Value is set in the two following 16-bit<br>registers. Registers contain exactly<br>the same data, as 32-bit registers<br>of 7500 – 7952 range. Readout registers.<br>Bytes sequence (3-2-1-0) |
| 7500 – 7953                | Float<br>(32 bits)      | Value set in the 32-bit register. Description of registers is shown in Table 14. Readout registers.                                                                                            |

| Register<br>address | Operations | Range  | Description                                                                                                    | Default |
|---------------------|------------|--------|----------------------------------------------------------------------------------------------------|---------|
| 4000                | RW         | 09999  | Protection - password                                                                                                    | 0       |
| 4001                | RW         | 0      | reserved                                                                                                    | 0       |
| 4002                | RW         | 07     | Bit 0 - "1" reversed direction<br>of the current in phase L1<br>Bit 1 - "1" reversed direction<br>of the current in phase L2<br>Bit 2 - "1" reversed direction<br>of the current in phase L3 | 0       |
| 4003                | RW         | 01     | Type of connection<br>0 - 3Ph/4W<br>1 - 3Ph/3W                                                                                                    | 0       |
| 4004                | RW         | 0,1    | Input range: 1 A or 5 A: 0 - 1 A, 1 - 5 A                                                                                                    | 1       |
| 4005                | RW         | 110000 | Current transformer ratio                                                                                                    | 1       |
| 4006                | RW         | 14000  | Voltage transformer ratio                                                                                                    | 1       |
| 4007                | RW         | 02     | Averaging time of the active power<br>P Demand<br>reactive power S Demand<br>current I Demand<br>0 – 15, 1- 30, 2- 60 minutes                                                                | 0       |
| 4008                | RW         | 0,1    | Synchronization with real-time clock<br>0 - no synchronization<br>1 - synchronization with a clock                                                                                           | 1       |
| 4009                | RW         |        | reserved                                                                                                    |         |
| 4010                | RW         | 04     | Energy counters erasing<br>0 – no changes,<br>1 – erase active energies<br>2 – erase reactive energies,<br>3 – erase apparent energies,<br>4 – erase all energies                            | 0       |

| 4011 | RW | 0,1                                | Erasing averaged parameters<br>P Demand, S Demand, I Demand                                                                     | 0    |
|------|----|------------------------------------|----------------------------------------------------------------------------------------------------|------|
| 4012 | RW | 0,1                                | Min, max erasing                                                                                                    | 0    |
| 4013 | RW | 0,1                                | Erasing alarm signalization latch                                                                                               | 0    |
| 4014 | RW | 0,143                              | Alarm output 1 - output value<br>(code as in Table 6)                                                                           | 38   |
| 4015 | RW | 09                                 | Alarm output 1 - type 0 - n_on,<br>1 - noFF, 2 - on, 3 - oFF, 4 - H_on,<br>5 - HoFF, 6 - 3non, 7 - 3noF,<br>8 - 3_on, 9 - 3_oF  | 0    |
| 4016 | RW | -1440<br>01440 [º/ <sub>∞</sub> ]  | Alarm output 1 - lower value of the<br>alarm switch of the rated input range                                                    | 900  |
| 4017 | RW | -1440<br>01440 [º/ <sub>oo</sub> ] | Alarm output 1 - upper value of the<br>alarm switch of the rated input range                                                    | 1100 |
| 4018 | RW | 03600 s                            | Alarm output 1 - activation delay                                                                                               | 0    |
| 4019 | RW | 03600 s                            | Alarm output 1 - alarm deactivation delay                                                                                       | 0    |
| 4020 | RW | 03600 s                            | Alarm output 1 - re-activation lock                                                                                             | 0    |
| 4021 | RW | 0,1                                | Alarm 1 signalization latch                                                                                                    | 0    |
| 4022 | RW | 0,143                              | Alarm output 2 - output value<br>(code as in Table 6)                                                                           | 28   |
| 4023 | RW | 09                                 | Alarm output 2 - type: 0 - n_on,<br>1 - noFF, 2 - on, 3 - oFF, 4 - H_on,<br>5 - HoFF, 6 - 3non, 7 - 3noF,<br>8 - 3_on, 9 - 3_oF | 0    |
| 4024 | RW | -14400<br>1440 [º/ <sub>∞</sub> ]  | Alarm output 2 - lower value of the<br>alarm switch of the rated input range                                                    | 900  |
| 4025 | RW | -14400<br>1440 [º/ <sub>oo</sub> ] | Alarm output 2 - upper value of the<br>alarm switch of the rated input range                                                    | 1100 |
| 4026 | RW | 03600 s                            | Alarm output 2 - activation delay                                                                                               | 0    |
| 4027 | RW | 03600 s                            | Alarm output 2 - alarm deactivation delay                                                                                       | 0    |
| 4028 | RW | 03600 s                            | Alarm output 2 - re-activation lock                                                                                             | 0    |
| 4029 | RW | 0,1                                | Alarm 2 signalization latch                                                                                                    | 0    |
| 4030 | RW | 0,143                              | Alarm output 3 - output value<br>(code as in Table 6)                                                                           | 29   |

| 4031 | RW | 09                                 | Alarm output 3 - type: 0 - n_on,<br>1 - noFF, 2 - on, 3 - oFF, 4 - H_on,<br>5 - HoFF, 6 - 3non, 7 - 3noF,<br>8 - 3_on, 9 - 3_oF                | 0    |
|------|----|------------------------------------|----------------------------------------------------------------------------------------------------|------|
| 4032 | RW | -14400<br>1440 [º/ <sub>00</sub> ] | Alarm output 3 - lower value of the<br>alarm switch of the rated input range                                                                   | 900  |
| 4033 | RW | -14400<br>1440 [º/ <sub>oo</sub> ] | Alarm output 3 - upper value of the<br>alarm switch of the rated input range                                                                   | 1100 |
| 4034 | RW | 03600 s                            | Alarm output 3 - activation delay                                                                                                    | 0    |
| 4035 | RW | 03600 s                            | Alarm output 3 - alarm deactivation delay                                                                                                    | 0    |
| 4036 | RW | 03600 s                            | Alarm output 3 - re-activation lock                                                                                                    | 0    |
| 4037 | RW | 0,1                                | Alarm 3 signalization latch                                                                                                    | 0    |
| 4038 | RW | 0,143                              | Continuous output 1 - output value<br>(code as in Tab. 6)                                                                                      | 38   |
| 4039 | RW | 02                                 | Continuous output 1 - type: 0 – (020) mA;<br>1 – (420) mA; 2 – (-2020) mA                                                                      | 0    |
| 4040 | RW | -14400<br>1440 [º/ <sub>00</sub> ] | Continuous output 1 - lower value<br>of the input range in [º/ <sub>oc</sub> ] of the rated<br>input range                                     | 0    |
| 4041 | RW | -14400<br>1440 [º/ <sub>00</sub> ] | Continuous output 1 - upper value of the input range in $[\circ]_{\infty}$ of the rated input range                                            | 1000 |
| 4042 | RW | -24000<br>2400                     | Continuous output 1 - lower value of the current output range (1 = 10uA)                                                                       | 0    |
| 4043 | RW | 12400                              | Continuous output 1 - upper value<br>of the current output range (1 = 10uA)                                                                    | 2000 |
| 4044 | RW | 02                                 | Continuous output 1 - manual switching on<br>0 - normal work, 1 - value set from the<br>register 4042, 2 - value set from the<br>register 4043 | 0    |
| 4045 | RW | 0,143                              | Continuous output 2 - output value<br>(code as in Tab. 6)                                                                                      | 28   |
| 4046 | RW | 02                                 | Continuous output 2 - type: 0 - (020)<br>mA; 1 - (420) mA; 2 - (-2020) mA                                                                      | 0    |

| 4047 | RW | -14400<br>1440 [º/ <sub>oo</sub> ] | Continuous output 2 - lower value of the input range in $[^{o}/_{\infty}]$ of the rated input range                                            | 0    |
|------|----|------------------------------------|----------------------------------------------------------------------------------------------------|------|
| 4048 | RW | -14400<br>1440 [º/ <sub>00</sub> ] | Continuous output 2 - upper value<br>of the input range in [º/ <sub>oo</sub> ] of the rated<br>input range                                     | 1000 |
| 4049 | RW | -24000<br>2400                     | Continuous output 2 - lower value<br>of the current output range (1 = 10uA)                                                                    | 0    |
| 4050 | RW | 12400                              | Continuous output 2 - upper value of the current output range (1 = 10uA)                                                                       | 2000 |
| 4051 | RW | 02                                 | Continuous output 2 - manual switching on<br>0 – normal work, 1 – value set from the<br>register 4049, 2 – value set from the<br>register 4050 | 0    |
| 4052 | RW | 0,143                              | Continuous output 3 - output value<br>/code as in Tab. 6/                                                                                      | 29   |
| 4053 | RW | 02                                 | Continuous output 3 - type: 0 – (020) mA;<br>1 – (420) mA; 2 – (-2020) mA                                                                      | 0    |
| 4054 | RW | -14400<br>1440 [º/ <sub>oo</sub> ] | Continuous output 3 - lower value of the input range in $\left[ \circ'_{oo} \right]$ of the rated input range                                  | 0    |
| 4055 | RW | -14400<br>1440 [º/ <sub>oo</sub> ] | Continuous output 3 - upper value<br>of the input range in [º/ <sub>oo</sub> ] of the rated<br>input range                                     | 1000 |
| 4056 | RW | -24000.<br>.2400                   | Continuous output 3 - lower value of the current output range (1 = 10uA)                                                                       | 0    |
| 4057 | RW | 12400                              | Continuous output 3 - upper value<br>of the current output range (1 = 10uA)                                                                    | 2000 |
| 4058 | RW | 02                                 | Continuous output 3 - manual switching on<br>0 – normal work, 1 – value set from the<br>register 4056, 2 – value set from the<br>register 4057 | 0    |
| 4059 | RW | 1247                               | Modbus Network Address                                                                                                    | 1    |
| 4060 | RW | 03                                 | Transmission mode: 0->8n2, 1->8e1,<br>2->8o1, 3->8n1                                                                                           | 0    |

| 4061 | RW | 05         | Baud rate: 0->4800, 1->9600<br>2->19200, 3->38400, 4->57600,<br>5->115200                                                        | 1      |
|------|----|------------|----------------------------------------------------------------------------------------------------|--------|
| 4062 | RW | 0,1        | Upgrade change of transmission<br>parameters                                                                                     | 0      |
| 4063 | RW | 09999      | Constant of pulse output [pulses/1kWh]                                                                                           | 1000   |
| 4064 | RW | 099999     | Constant of external energy counter<br>[pulses/1kWh]                                                                             | 1000   |
| 4065 | RW | 059        | Seconds                                                                                                    | 0      |
| 4066 | RW | 02359      | Hour *100 + minutes                                                                                                    | 0      |
| 4067 | RW | 1011231    | Month * 100 + day                                                                                                    | 101    |
| 4068 | RW | 20142100   | Year                                                                                                    | 2014   |
| 4069 | RW |            | reserved                                                                                                    | 0      |
| 4070 | RW | 00xFFFF    | Archived values bit0 – reserved,<br>bit1- <i>U</i> , <i>I</i> , bit2- <i>I</i> , <i>I</i> ,, bit15- <i>PF2</i> ,<br>acc. Table 6 | 0x0000 |
| 4071 | RW | 00xFFFF    | Archived values bit16- Ł&Z, bit17-<br>Ł#uZ, ,bit31– 5, acc. Table 6                                                              | 0x0000 |
| 4072 | RW | 00x0FFF    | Archived values bit32 - PF, bit33- ŁL,<br>, bit43- I dŁ, acc. Table 6                                                            | 0x0000 |
| 4073 | RW | 043        | Value triggering archiving                                                                                                    | 0x0000 |
| 4074 | RW | 09         | Archiving types: 0 – n_on, 1 – noFF,<br>2 – on, 3 – oFF, 4 – H_on, 5 – HoFF,<br>6 – 3non, 7 – 3noF, 8 – 3_on, 9 – 3_oF           | 0      |
| 4075 | RW | -144001440 | Archiving lower limit in $9_{00}$                                                                                                | 900    |
| 4076 | RW | -144001440 | Archiving upper limit in ${}^{\circ}\!/_{_{oo}}$                                                                                 | 1100   |
| 4077 | RW | 1 3600     | Archiving period in seconds                                                                                                    | 1      |
| 4078 | RW | 0,1        | Deleting an internal archive                                                                                                    | 0      |
| 4079 | RW | 0,1        | Copying archive to SD card<br>"1"– copy archive to SD card                                                                       | 0      |
| 4080 | RW |            | reserved                                                                                                    | 0      |

| 4081 | RW | 065535 | The third and the second byte (B3.B2)<br>of the IP address of the meter, the IPv4<br>address format: B3.B2.B1.B0         | 49320<br>(0xC0A8<br>= 192.168) |
|------|----|--------|----------------------------------------------------------------------------------------------------|--------------------------------|
| 4082 | RW | 065535 | The first and zero byte (B1.B0) of<br>the IP address of the meter, the IPv4<br>address format: B3.B2.B1.B0               | 356<br>(0x0164<br>= 1.100)     |
| 4083 | RW | 065535 | Trzeci i drugi bajt (B3.B2) maski<br>podsieci miernika, format maski:<br>B3.B2.B1.B0                                     | 65535                          |
| 4084 | RW | 065535 | The third and the second byte (B3.B2)<br>of the subnet mask of the meter,<br>the mask format: B3.B2.B1.B0                | 65280                          |
| 4085 | R  | 065535 | The fifth and fourth byte (B5.B4)<br>of MAC address of the meter, format<br>B5:B4:B3:B2:B1:B0                            | -                              |
| 4086 | R  | 065535 | The third and the second byte (B3.B2)<br>of MAC address of the meter, format<br>B5:B4:B3:B2:B1:B0                        | -                              |
| 4087 | R  | 065535 | The fifth and fourth byte (B1.B0)<br>of MAC address of the meter, format<br>B5:B4:B3:B2:B1:B0                            | -                              |
| 4088 | RW | 065535 | The third and the second byte (B3.B2)<br>of the default gateway of the meter,<br>the gateway address format: B3.B2.B1.B0 | 49320                          |
| 4089 | RW | 065535 | The first and zero byte (B1.B0) of the default gateway of the meter, the gateway address format: B3.B2.B1.B0             | 257                            |

| 4000                                         | RW/                        | 0.1                                       | Enabling / disabling the DHCP Client                                                                                                    | 1                         |
|----------------------------------------------|----------------------------|-------------------------------------------|----------------------------------------------------------------------------------------------------|---------------------------|
| 4090                                         | RW                         | 0,1                                       | Enabling / disabling the DHCP Client<br>(supports automatic obtaining of IP<br>protocol parameters of the meter's<br>Ethernet interface from external DHCP<br>servers in the same LAN)<br>0 - DHCP disabled - you should<br>manually configure the IP address and<br>subnet mask of the meter;<br>1 - DHCP enabled, the meter will<br>automatically receive the IP address,<br>subnet mask, and gateway address<br>from the DHCP server when switching<br>the supply on or selecting APPL option<br>from the menu or entering the value<br>"1" to the register 4099. The gateway<br>address is the address of the server<br>that assigned the parameters to the meter; | 1                         |
| 4091                                         | RW                         | 02                                        | Baud rate of the Ethernet interface:<br>0 – automatic selection of the baud rate<br>1 – 10 Mb/s<br>2 – 100 Mb/s                                                                                                    | 0                         |
| 4092                                         | RW                         | 2065535                                   | FTP server commands port number                                                                                                    | 21                        |
| 4093                                         | RW                         | 2065535                                   | FTP server data port number                                                                                                    | 1025                      |
| 4094                                         | RW                         | 14                                        | The maximum simultaneous                                                                                                    | 4                         |
|                                              |                            |                                           | connections to woodbus TCP/IP service                                                                                                    |                           |
| 4095                                         | RW                         | 10600                                     | Port closing time of Modbus TCP/IP service<br>service, in seconds                                                                                                    | 60                        |
| 4095<br>4096                                 | RW<br>RW                   | 10600<br>0255                             | Port closing time of Modbus TCP/IP service<br>Port closing time of Modbus TCP/IP<br>service, in seconds<br>Device address for Modbus TCP/IP<br>protocol                                                                                                    | 60<br>1                   |
| 4095<br>4096<br>4097                         | RW<br>RW<br>RW             | 10600<br>0255<br>065535                   | Port closing time of Modbus TCP/IP service<br>Port closing time of Modbus TCP/IP<br>service, in seconds<br>Device address for Modbus TCP/IP<br>protocol<br>Modbus TCP port number                                                                                                    | 60<br>1<br>502            |
| 4095<br>4096<br>4097<br>4098                 | RW<br>RW<br>RW             | 10600<br>0255<br>065535<br>8065535        | Port closing time of Modbus TCP/IP service<br>Port closing time of Modbus TCP/IP<br>service, in seconds<br>Device address for Modbus TCP/IP<br>protocol<br>Modbus TCP port number<br>Web server port number                                                                                                    | 60<br>1<br>502<br>80      |
| 4095<br>4096<br>4097<br>4098<br>4099         | RW<br>RW<br>RW<br>RW       | 10600<br>0255<br>065535<br>8065535<br>0,1 | Port closing time of Modbus TCP/IP service<br>Port closing time of Modbus TCP/IP<br>service, in seconds<br>Device address for Modbus TCP/IP<br>protocol<br>Modbus TCP port number<br>Web server port number<br>Saving the new parameters and initiate<br>Ethernet interface<br>0 – no changes<br>1 - saving the new parameters and<br>initiate the Ethernet interface                                                                                                    | 60<br>1<br>502<br>80<br>0 |
| 4095<br>4096<br>4097<br>4098<br>4099<br>4099 | RW<br>RW<br>RW<br>RW<br>RW | 10600<br>0255<br>065535<br>8065535<br>0,1 | Port closing time of Modbus TCP/IP service<br>Port closing time of Modbus TCP/IP<br>service, in seconds<br>Device address for Modbus TCP/IP<br>protocol<br>Modbus TCP port number<br>Web server port number<br>Saving the new parameters and initiate<br>Ethernet interface<br>0 – no changes<br>1 - saving the new parameters and<br>initiate the Ethernet interface<br>reserved                                                                                                    | 60<br>1<br>502<br>80<br>0 |

| 4102 | RW | 0,1    | Saving standard parameters (complete<br>with resetting energy as well as min,<br>max and mean power to 0) | 0 |
|------|----|--------|----------------------------------------------------------------------------------------------------|---|
| 4103 | RW |        | reserved                                                                                                  | 0 |
| 4104 | R  | 0152   | Active import energy, two older bytes                                                                     | 0 |
| 4105 | R  | 065535 | Active import energy, two younger bytes                                                                   | 0 |
| 4106 | R  | 0152   | Active export energy, two older bytes                                                                     | 0 |
| 4107 | R  | 065535 | Active export energy, two younger bytes                                                                   | 0 |
| 4108 | R  | 0152   | Reactive inductive energy, two older bytes                                                                | 0 |
| 4109 | R  | 065535 | Reactive inductive energy, two younger bytes                                                              | 0 |
| 4110 | R  | 0152   | Reactive capacity energy, two older bytes                                                                 | 0 |
| 4111 | R  | 065535 | Reactive capacity energy, two younger bytes                                                               | 0 |
| 4112 | R  | 0152   | Apparent energy, two older bytes                                                                          | 0 |
| 4113 | R  | 065535 | Apparent energy, two younger bytes                                                                        | 0 |
| 4114 | R  | 0152   | Active energy from external counter,<br>two older bytes                                                   | 0 |
| 4115 | R  | 065535 | Active energy from external counter,<br>two younger bytes                                                 | 0 |
| 4116 | R  | 065535 | Status 1 Register – see description below                                                                 | 0 |
| 4117 | R  | 065535 | Status 2 Register – see description below                                                                 | 0 |
| 4118 | R  | 065535 | Status 3 Register – see description below                                                                 | 0 |
| 4119 | R  | 065535 | Status 4 Register – see description below                                                                 | 0 |
| 4120 | R  | 065535 | Serial number two older bytes                                                                             | - |
| 4121 | R  | 065535 | Serial number two younger bytes                                                                           | - |
| 4122 | R  | 065535 | Software version (*100)                                                                                   | - |
| 4123 | R  | 065535 | Bootloader version x 100                                                                                  | - |
| 4124 | R  | 0100   | The amount of space used on the SD card in %                                                              | 0 |
| 4125 | R  | 01000   | The amount of space used in internal memory in % x 10                          | 0                     |
|------|----|---------|--------------------------------------------------------------------------------|-----------------------|
| 4126 | R  | 01000   | The percentage of the copied file on the SD card x 10                          | 0                     |
| 4127 | R  | 065535  | Nominal voltage x10                                                            | 577/<br>2300/<br>4000 |
| 4128 | R  | 065535  | Nominal current (1 A) x 100                                                    | 100                   |
| 4129 | R  | 065535  | Nominal current (5 A) x 100                                                    | 500                   |
| 4130 | RW | 0,1     | Ratio calculation:<br>0 – from register 40054006<br>1 – from register 41314135 | 0                     |
| 4131 | RW | 018     | Primary voltage value,<br>two older bytes                                      | 0                     |
| 4132 | RW | 065535  | Primary voltage value,<br>two younger bytes                                    | 100                   |
| 4133 | RW | 1 10000 | Secondary current value x 10                                                   | 1000                  |
| 4134 | RW | 1 20000 | Primary current value                                                          | 5                     |
| 4135 | RW | 1 1000  | Secondary current value                                                        | 5                     |
|      | RW | 065535  | reserved                                                                       | 0                     |
| 4140 | RW | 065535  | Working time in minutes<br>(dwa starsze bajty)                                 | 0                     |
| 4141 | RW | 065535  | Working time in minutes<br>(two younger bytes)                                 | 0                     |
|      | R  | 065535  | reserved                                                                       | 0                     |
| 4146 | R  | 065535  | Alarm 1 relay switching counter<br>(two older bytes)                           | 0                     |
| 4147 | R  | 065535  | Alarm 1 relay switching counter<br>(two younger bytes)                         | 0                     |
| 4148 | R  | 065535  | Alarm 2 relay switching counter (two older bytes)                              | 0                     |
| 4149 | R  | 065535  | Alarm 2 relay switching counter<br>(two younger bytes)                         | 0                     |

| 4150 | R | 065535 | Alarm 3 relay switching counter<br>(two older bytes)   | 0 |
|------|---|--------|--------------------------------------------------------|---|
| 4151 | R | 065535 | Alarm 3 relay switching counter<br>(two younger bytes) | 0 |

The alarm switching values stored in the registers 4016, 4017, 4024, 4025, 4032, 4033 are multiplied by 10, e.g. the value of 100% should be entered as "1000".

The lower and upper values of the input range of the continuous outputs stored in the registers 4040, 4041, 4047, 4048, 4054, 4055 are multiplied by 10, e.g. the value of 100% should be entered as "1000".

The lower and upper values of the current outputs range stored in the registers 4042, 4043, 4049, 4050, 4056, 4057 are multiplied by 100, e.g. the value of 20 mA should be entered as "2000".

Energy is made available in hundreds of watt-hours (var-hours) in double 16-bit register, and for this reason, you should divide them by 100 when calculating values of particular energy from registers, e.g.:

Active import energy = (reg. value 4104 x 65536 + reg. value 4105)/100 [kWh] Active export energy = (reg. value 4106 x 65536 + reg. value 4107)/100 [kWh] Reactive inductive energy = (reg. value 4108 x 65536 + reg. value 4109)/100 [kVarh] Reactive capacity energy = (reg. value 4110 x 65536 + reg. value 4111)/100 [kVarh] Apparent energy = (reg. value 4112 x 65536 + reg. value 4113) / 100 [kVarh] Active energy from external counter = (reg. value 4114 x 65536 + reg. value 4115) / 100 [kWh]

- The voltage on the primary side = (reg. value 4131 x 65536 + reg. value 4132) [V]
- Working time of N100 meter = (reg. value 4140 x 65536 + reg. value 4141) [minut]
- Alarm 1 relay switching counter = (reg. value 4146 x 65536 + reg. value 4147)
- Alarm 2 relay switching counter = (reg. value 4148 x 65536 + reg. value 4149)
- Alarm 3 relay switching counter = (reg. value 4150 x 65536 + reg. value 4151)

| <b>Status 1</b><br>Bit 15 – | Registe<br>"1" – nor<br>dar | r of a device (addro<br>n-volatile memory<br>nage | ess 4116, R):<br>Bit 7 – "1" – present continuous<br>outputs 2, 3 |
|-----------------------------|-----------------------------|---------------------------------------------------|-------------------------------------------------------------------|
| Bit 14 –                    | • "1" – no<br>of t          | calibration<br>the input                          | Bit 6 – "1" – present continuous<br>output 1                      |
| Bit 13 –                    | ∙ "1" – no<br>of t          | calibration<br>he output                          |                                                                   |
| Bit 12 –                    | . "1" – par<br>erro         | ameters value<br>or                               |                                                                   |
| Bit 11 –                    | "1" – ene                   | ergy value error                                  |                                                                   |
| Bit 10 –                    | • "1" – pha                 | ase sequence error                                | Bit 5 – "1" – present alarm<br>output 3                           |
| Bit 9                       | Bit 8                       | voltage range                                     | Bit 4 – "1" – present alarm                                       |
| 0                           | 0                           | 57,7 V~                                           | outputs 1, 2<br>Bit 3 – "1" – present pulse                       |
| 0                           | 1                           | 230 V~                                            | input and output                                                  |
| 1                           | 0                           | 400 V~                                            | Bit $2 - $ , i - present Ethernet<br>and internal memory,         |
| 1                           | 1                           | reserved                                          | Bit 1 – "1" – used battery of RTC<br>Bit 0 – reserved             |

#### Status 2 Register - (address 4117, R):

Bit 15 -  $_{n}$ 1" - alarm 3 in phase L3 (only the modes 3non, 3nof, 3\_on, 3\_of) Bit 14 -  $_{n}$ 1" - alarm 3 in phase L2 (only the modes 3non, 3nof, 3\_on, 3\_of) Bit 13 -  $_{n}$ 1" - alarm 3 in phase L3 (only the modes 3non, 3nof, 3\_on, 3\_of) Bit 12 -  $_{n}$ 1" - alarm 2 in phase L3 (only the modes 3non, 3nof, 3\_on, 3\_of) Bit 11 -  $_{n}$ 1" - alarm 2 in phase L2 (only the modes 3non, 3nof, 3\_on, 3\_of) Bit 10 -  $_{n}$ 1" - alarm 2 in phase L1 (only the modes 3non, 3nof, 3\_on, 3\_of) Bit 9 - "1" - alarm 1 in phase L3 (only the modes 3non, 3nof, 3\_on, 3\_of)

Bit 8<sup>-</sup> "1" - alarm in phase L2 (only the modes 3non, 3nof, 3\_on, 3\_of) Bit 7 - "1" - 1 in phase L1 (only the modes 3non, 3nof, 3\_on, 3\_of) Bit 6 - "1" - alarm 3 signalization Bit 5 - "1" - alarm 2 signalization Bit 4 - "1" - alarm 1 signalization

- Bit 3 reserved
- Bit 2 "1" alarm 3 activated
- Bit 1 "1" alarm 2 activated
- Bit 0 "1" alarm 1 activated

Status 3 Register – (address 4118, R): Status of the SD/SDHC card or the internal memory file system

- Bit 15 reversed direction of the current in phase L3
- Bit 14 reversed direction of the current in phase L2
- Bit 13 reversed direction of the current in phase L1
- Bits 12 ... 5 reserved
- Bit 4 archive dump to the card SD LED flashes green
- Bit 3 the card is full SD LED lights up red
- Bit 2 the card is 70% full SD LED lights up red
- Bit 1 card installed successfully SD LED lights up green
- Bit 0 file system error SD LED flashes red

#### Status 4 Register - (address 4119, R) reactive power characteristics:

- Bit 15 measurement with phase L3 synchronization
- Bit 14 measurement with phase L2 synchronization
- Bit 13 measurement with phase L1 synchronization
- Bit 12 reserved
- Bit 11 "1" capacity 3L max.
- Bit 10 "1" capacity 3L min.
- Bit 9 "1" capacity 3L
- Bit 8 "1" capacity L3 max.

- $\dot{B}$ it 7 "1" capacity L3 min.
- Bit 6 "1" capacity L3
- Bit 5 "1" capacity F2 max.
- Bit 4 "1" capacity L2 min.
- Bit 3 "1" capacity L2
- Bit 2 "1" capacity L1 max.
- Bit 1 "1" capacity L1 min.
- Bit 0 "1" capacity L1

#### Operations Description Register address Range Default 4300 RW 1...10 Display luminosity: 1 - min., 8 10 - max. 4301 RW 0.1 Color of the display 0 0 - red, 1 - green 4302 RW reserved 0 4303 RW 0x0001...0xFFFF Enabling page display Bit0 0x03FF - page 1, Bit1 - page 2, ...Bit15 - page 16 4304 RW 0...0x000F Enabling page display Bit0 -0x0000 page 17 Bit3 - page 20 00..33. 35..38. 42..51 4305 RW Page 1 display 1 1 4306 RW 00..33, 35..38, 42..51 Page 1 display 2 10 4307 RW 00..33, 35..38, 42..51 Page 1 display 3 19 4308 RW 00..51 Page 1 display 4 34 RW Page 2 display 1 4309 00..33, 35..38, 42..51 35 4310 RW 00..33. 35..38. 42..51 Page 2 display 2 36 RW 00..33, 35..38, 42..51 Page 2 display 3 4311 37 4312 RW 00 51 Page 2 display 4 38 4313 RW 00..33, 35..38, 42..51 Page 3 display 1 2 4314 RW 00..33. 35..38. 42..51 Page 3 display 2 11 00..33, 35..38, 42..51 Page 3 display 3 4315 RW 20 4316 RW 00 51 Page 3 display 4 28 RW 00..33, 35..38, 42..51 4317 Page 4 display 1 3 4318 RW 00..33. 35..38. 42..51 Page 4 display 2 12 4319 RW 00..33, 35..38, 42..51 Page 4 display 3 21

| 4320 | RW | 0051             | Page 4 display 4  | 29 |
|------|----|------------------|-------------------|----|
| 4321 | RW | 0033, 3538, 4251 | Page 5 display 1  | 6  |
| 4322 | RW | 0033, 3538, 4251 | Page 5 display 2  | 15 |
| 4323 | RW | 0033, 3538, 4251 | Page 5 display 3  | 24 |
| 4324 | RW | 0051             | Page 5 display 4  | 32 |
| 4325 | RW | 0033, 3538, 4251 | Page 6 display 1  | 29 |
| 4326 | RW | 0033, 3538, 4251 | Page 6 display 2  | 30 |
| 4327 | RW | 0033, 3538, 4251 | Page 6 display 3  | 31 |
| 4328 | RW | 0051             | Page 6 display 4  | 33 |
| 4329 | RW | 0033, 3538, 4251 | Page 7 display 1  | 42 |
| 4330 | RW | 0033, 3538, 4251 | Page 7 display 2  | 44 |
| 4331 | RW | 0033, 3538, 4251 | Page 7 display 3  | 46 |
| 4332 | RW | 0051             | Page 7 display 4  | 39 |
| 4333 | RW | 0033, 3538, 4251 | Page 8 display 1  | 8  |
| 4334 | RW | 0033, 3538, 4251 | Page 8 display 2  | 17 |
| 4335 | RW | 0033, 3538, 4251 | Page 8 display 3  | 26 |
| 4336 | RW | 0051             | Page 8 display 4  | 40 |
| 4337 | RW | 0033, 3538, 4251 | Page 9 display 1  | 9  |
| 4338 | RW | 0033, 3538, 4251 | Page 9 display 2  | 18 |
| 4339 | RW | 0033, 3538, 4251 | Page 9 display 3  | 27 |
| 4340 | RW | 0051             | Page 9 display 4  | 41 |
| 4341 | RW | 0033, 3538, 4251 | Page 10 display 1 | 48 |
| 4342 | RW | 0033, 3538, 4251 | Page 10 display 2 | 49 |
| 4343 | RW | 0033, 3538, 4251 | Page 10 display 3 | 50 |
| 4344 | RW | 0051             | Page 10 display 4 | 51 |
| 4345 | RW | 0033, 3538, 4251 | Page 11 display 1 | 0  |
| 4346 | RW | 0033, 3538, 4251 | Page 11 display 2 | 0  |

| 4347 | RW | 0033, 3538, 4251 | Page 11 display 3 | 0 |
|------|----|------------------|-------------------|---|
| 4348 | RW | 0051             | Page 11 display 4 | 0 |
| 4349 | RW | 0033, 3538, 4251 | Page 12 display 1 | 0 |
| 4350 | RW | 0033, 3538, 4251 | Page 12 display 2 | 0 |
| 4351 | RW | 0033, 3538, 4251 | Page 12 display 3 | 0 |
| 4352 | RW | 0051             | Page 12 display 4 | 0 |
| 4353 | RW | 0033, 3538, 4251 | Page 13 display 1 | 0 |
| 4354 | RW | 0033, 3538, 4251 | Page 13 display 2 | 0 |
| 4355 | RW | 0033, 3538, 4251 | Page 13 display 3 | 0 |
| 4356 | RW | 0051             | Page 13 display 4 | 0 |
| 4357 | RW | 0033, 3538, 4251 | Page 14 display 1 | 0 |
| 4358 | RW | 0033, 3538, 4251 | Page 14 display 2 | 0 |
| 4359 | RW | 0033, 3538, 4251 | Page 14 display 3 | 0 |
| 4360 | RW | 0051             | Page 14 display 4 | 0 |
| 4361 | RW | 0033, 3538, 4251 | Page 15 display 1 | 0 |
| 4362 | RW | 0033, 3538, 4251 | Page 15 display 2 | 0 |
| 4363 | RW | 0033, 3538, 4251 | Page 15 display 3 | 0 |
| 4364 | RW | 0051             | Page 15 display 4 | 0 |
| 4365 | RW | 0033, 3538, 4251 | Page 16 display 1 | 0 |
| 4366 | RW | 0033, 3538, 4251 | Page 16 display 2 | 0 |
| 4367 | RW | 0033, 3538, 4251 | Page 16 display 3 | 0 |
| 4368 | RW | 0051             | Page 16 display 4 | 0 |
| 4369 | RW | 0033, 3538, 4251 | Page 17 display 1 | 0 |
| 4370 | RW | 0033, 3538, 4251 | Page 17 display 2 | 0 |
| 4371 | RW | 0033, 3538, 4251 | Page 17 display 3 | 0 |
| 4372 | RW | 0051             | Page 17 display 4 | 0 |
| 4373 | RW | 0033, 3538, 4251 | Page 18 display 1 | 0 |

| 4374 | RW | 0033, 3538, 4251 | Page 18 display 2            | 0 |
|------|----|------------------|------------------------------|---|
| 4375 | RW | 0033, 3538, 4251 | Page 18 display 3            | 0 |
| 4376 | RW | 0051             | Page 18 display 4            | 0 |
| 4377 | RW | 0033, 3538, 4251 | Page 19 display 1            | 0 |
| 4378 | RW | 0033, 3538, 4251 | Page 19 display 2            | 0 |
| 4379 | RW | 0033, 3538, 4251 | Page 19 display 3            | 0 |
| 4380 | RW | 0051             | Page 19 display 4            | 0 |
| 4381 | RW | 0033, 3538, 4251 | Page 20 display 1            | 0 |
| 4382 | RW | 0033, 3538, 4251 | Page 20 display 2            | 0 |
| 4383 | RW | 0033, 3538, 4251 | Page 20 display 3            | 0 |
| 4384 | RW | 0051             | Page 20 display 4            | 0 |
| 4385 | RW | 0;1              | Restore manufacturer's pages | 0 |

Table 16

| 16-bit register<br>address | Register address<br>32-bit | Operations | Description             | Unit | 3Ph/ 4W      | 3Ph/ 3W      |
|----------------------------|----------------------------|------------|-------------------------|------|--------------|--------------|
| 6000/7000                  | 7500                       | R          | L1 phase voltage        | V    | $\checkmark$ | х            |
| 6002/7002                  | 7501                       | R          | L1 phase current        | А    | $\checkmark$ | $\checkmark$ |
| 6004/7004                  | 7502                       | R          | L1 phase active power   | W    | $\checkmark$ | х            |
| 6006/7006                  | 7503                       | R          | L1 phase reactive power | VAr  |              | х            |
| 6008/7008                  | 7504                       | R          | L1 phase apparent power | VA   | $\checkmark$ | х            |

| 6010/7010 | 7505 | R | L1 phase active power factor<br>(PF1=P1/S1)  | -   | $\checkmark$ | х            |
|-----------|------|---|----------------------------------------------|-----|--------------|--------------|
| 6012/7012 | 7506 | R | tgφ factor of L1 phase<br>(tg1 =Q1/P1)       | -   | V            | x            |
| 6014/7014 | 7507 | R | THD U1                                       | %   | $\checkmark$ | х            |
| 6016/7016 | 7508 | R | THD I1                                       | %   | V            | х            |
| 6018/7018 | 7509 | R | L2 phase voltage                             | V   | $\checkmark$ | х            |
| 6020/7020 | 7510 | R | L2 phase current                             | Α   | V            |              |
| 6022/7022 | 7511 | R | L2 phase active power                        | W   | $\checkmark$ | х            |
| 6024/7024 | 7512 | R | L2 phase reactive power                      | VAr | $\checkmark$ | х            |
| 6026/7026 | 7513 | R | L2 phase apparent power                      | VA  | $\checkmark$ | х            |
| 6028/7028 | 7514 | R | L2 phase active power<br>factor (PF2=P2/S2)) | -   | V            | x            |
| 6030/7030 | 7515 | R | tgφ factor of L2 phase<br>(tg2 =Q2/P2)       | -   | $\checkmark$ | x            |
| 6032/7032 | 7516 | R | THD U2                                       | %   | $\checkmark$ | х            |
| 6034/7034 | 7517 | R | THD I2                                       | %   | $\checkmark$ | х            |
| 6036/7036 | 7518 | R | L3 phase voltage                             | V   | $\checkmark$ | х            |
| 6038/7038 | 7519 | R | L3 phase current                             | A   | $\checkmark$ | $\checkmark$ |
| 6040/7040 | 7520 | R | L3 phase active power                        | W   | $\checkmark$ | х            |
| 6042/7042 | 7521 | R | L3 phase reactive power                      | VAr | $\checkmark$ | х            |
| 6044/7044 | 7522 | R | L3 phase apparent power                      | VA  | $\checkmark$ | х            |
| 6046/7046 | 7523 | R | L3 phase active power factor<br>(PF3=P3/S3)  | -   | $\checkmark$ | x            |
| 6048/7048 | 7524 | R | tgφ factor of L3 phase<br>(tg3 =Q3/P3)       | -   | $\checkmark$ | x            |
| 6050/7050 | 7525 | R | THD U3                                       | %   | $\checkmark$ | х            |

| 6052/7052 | 7526 | R | THD 13                                            | %   | $\checkmark$ | х            |
|-----------|------|---|---------------------------------------------------|-----|--------------|--------------|
| 6054/7054 | 7527 | R | Mean 3-phase voltage                              | V   | V            | х            |
| 6056/7056 | 7528 | R | Mean 3-phase current                              | А   | $\checkmark$ | $\checkmark$ |
| 6058/7058 | 7529 | R | 3-phase active power<br>(P1+P2+P3)                | W   | $\checkmark$ | $\checkmark$ |
| 6060/7060 | 7530 | R | 3-phase reactive power<br>(Q1+Q2+Q3)              | VAr | $\checkmark$ | $\checkmark$ |
| 6062/7062 | 7531 | R | 3-phase apparent power<br>(S1+S2+S3)              | VA  | V            | $\checkmark$ |
| 6064/7064 | 7532 | R | 3-phase active power factor<br>(PF=P/S)           | -   | $\checkmark$ | $\checkmark$ |
| 6066/7066 | 7533 | R | mean tgφ factor for 3<br>phases (tg=Q/P)          | -   | V            | $\checkmark$ |
| 6068/7068 | 7534 | R | THD U mean 3-phase                                | %   | $\checkmark$ | х            |
| 6070/7070 | 7535 | R | THD I mean 3-phase                                | %   | $\checkmark$ | х            |
| 6072/7072 | 7536 | R | Frequency                                         | F   | $\checkmark$ | $\checkmark$ |
| 6074/7074 | 7537 | R | Phase-to-phase voltage L1-2                       | V   | $\checkmark$ | $\checkmark$ |
| 6076/7076 | 7538 | R | Phase-to-phase voltage L2-3                       | V   | $\checkmark$ | $\checkmark$ |
| 6078/7078 | 7539 | R | Phase-to-phase voltage L3-1                       | V   | $\checkmark$ | $\checkmark$ |
| 6080/7080 | 7540 | R | Mean phase-to-phase voltage                       | V   | $\checkmark$ | $\checkmark$ |
| 6082/7082 | 7541 | R | Active power averaged<br>(P Demand)               | W   | $\checkmark$ | $\checkmark$ |
| 6084/7084 | 7542 | R | Apparent power averaged<br>(S Demand)             | VA  | $\checkmark$ | $\checkmark$ |
| 6086/7086 | 7543 | R | Current averaged<br>(I Demand)                    | A   | $\checkmark$ | $\checkmark$ |
| 6088/7088 | 7544 | R | Neutral wire current<br>(calculated from vectors) | A   | V            | x            |

|           |      |   |                                                                                                    |              | -            |              |
|-----------|------|---|----------------------------------------------------------------------------------------------------|--------------|--------------|--------------|
| 6090/7090 | 7545 | R | Active 3-phase import<br>energy (no. of register 7546<br>overflows, resets to 0 after<br>reaching 9999.9 MWh)         | 100<br>MWh   | $\checkmark$ | $\checkmark$ |
| 6092/7092 | 7546 | R | Active 3-phase import<br>energy (counter counting<br>up to 99999.99 kWh)                                              | kWh          | V            | V            |
| 6094/7094 | 7547 | R | Active 3-phase export<br>energy (no. of register 7548<br>overflows, resets to 0 after<br>reaching 9999.9 MWh)         | 100<br>MWh   | V            | $\checkmark$ |
| 6096/7096 | 7548 | R | Active 3-phase export<br>energy (counter counting<br>up to 99999.99 kWh)                                              | kWh          | $\checkmark$ | $\checkmark$ |
| 6098/7098 | 7549 | R | Reactive 3-phase inductive<br>energy (no. of register 7550<br>overflows, resets to 0 after<br>reaching 9999.9 MVArh). | 100<br>MVArh | V            | $\checkmark$ |
| 6100/7100 | 7550 | R | Reactive 3-phase inductive<br>energy (counter counting<br>up to 99999.99 kVArh)                                       | kVArh        | $\checkmark$ | $\checkmark$ |
| 6102/7102 | 7551 | R | Reactive 3-phase capacity<br>energy (no. of register 7552<br>overflows, resets to 0 after<br>reaching 9999.9 MVArh)   | 100<br>MVArh | V            | $\checkmark$ |
| 6104/7104 | 7552 | R | Reactive 3-phase capacity<br>energy (counter counting<br>up to 99999.99 kVArh)                                        | kVArh        | V            | $\checkmark$ |
| 6106/7106 | 7553 | R | Apparent energy<br>(no. of register 7554<br>overflows, resets to 0 after<br>reaching 9999.9 MVAh)                     | 100<br>MVAh  | $\checkmark$ | $\checkmark$ |
| 6108/7108 | 7554 | R | Apparent energy (counter counting up to 9999.99 kVAh)                                                                 | kVAh         | $\checkmark$ | $\checkmark$ |
| 6110/7110 | 7555 | R | Active 3-phase external<br>energy (no. of register 7555<br>overflows, resets to 0 after<br>reaching 9999,9 MWh)       | 100<br>MWh   | $\checkmark$ | $\checkmark$ |

| 6112/7112 | 7556 | R | Active 3-phase external<br>energy (counter counting<br>up to 99999,99 kWh) | kWh | V            | $\checkmark$ |
|-----------|------|---|----------------------------------------------------------------------------|-----|--------------|--------------|
| 6114/7114 | 7557 | R | Time – seconds                                                             | sek | $\checkmark$ | $\checkmark$ |
| 6116/7116 | 7558 | R | Time – hours, minutes                                                      | -   | $\checkmark$ | $\checkmark$ |
| 6118/7118 | 7559 | R | Date – month, day                                                          | -   | $\checkmark$ | $\checkmark$ |
| 6120/7120 | 7560 | R | Year - 2014 - 2100                                                         | -   | $\checkmark$ | $\checkmark$ |
| 6122/7122 | 7561 | R | Actuated continuous<br>output 1                                            | mA  | $\checkmark$ | $\checkmark$ |
| 6124/7124 | 7562 | R | Actuated continuous<br>output 2                                            | mA  | $\checkmark$ | $\checkmark$ |
| 6126/7126 | 7563 | R | Actuated continuous<br>output 3                                            | mA  | V            | $\checkmark$ |
| 6128/7128 | 7564 | R | Status 1 register                                                          | -   | $\checkmark$ | $\checkmark$ |
| 6130/7130 | 7565 | R | Status 2 register                                                          | -   | $\checkmark$ | $\checkmark$ |
| 6132/7132 | 7566 | R | Status 3 register                                                          | -   | $\checkmark$ | $\checkmark$ |
| 6134/7134 | 7567 | R | Status 4 register                                                          | -   | $\checkmark$ | $\checkmark$ |
| 6136/7136 | 7568 | R | Voltage L1 min                                                             | V   | $\checkmark$ | х            |
| 6138/7138 | 7569 | R | Voltage L1 max                                                             | V   | $\checkmark$ | х            |
| 6140/7140 | 7570 | R | Voltage L2 min                                                             | V   | $\checkmark$ | х            |
| 6142/7142 | 7571 | R | Voltage L2 max                                                             | V   | $\checkmark$ | х            |
| 6144/7144 | 7572 | R | Voltage L3 min                                                             | V   | $\checkmark$ | х            |
| 6146/7146 | 7573 | R | Voltage L3 max                                                             | V   | $\checkmark$ | х            |
| 6148/7148 | 7574 | R | Current L1 min                                                             | A   | $\checkmark$ | $\checkmark$ |
| 6150/7150 | 7575 | R | Current L1 max                                                             | А   | $\checkmark$ | $\checkmark$ |
| 6152/7152 | 7576 | R | Current L2 min                                                             | A   | $\checkmark$ | $\checkmark$ |

| 6154/7154 | 7577 | R | Current L2 max           | A   | $\checkmark$ | $\checkmark$ |
|-----------|------|---|--------------------------|-----|--------------|--------------|
| 6156/7156 | 7578 | R | Current L3 min           | А   | $\checkmark$ | $\checkmark$ |
| 6158/7158 | 7579 | R | Current L3 max           | A   | $\checkmark$ | $\checkmark$ |
| 6160/7160 | 7580 | R | Active power L1 min      | W   | $\checkmark$ | х            |
| 6162/7162 | 7581 | R | Active power L1 max      | w   | $\checkmark$ | х            |
| 6164/7164 | 7582 | R | Active power L2 min      | W   | $\checkmark$ | х            |
| 6166/7166 | 7583 | R | Active power L2 max      | W   | $\checkmark$ | х            |
| 6168/7168 | 7584 | R | Active power L3 min      | W   | $\checkmark$ | х            |
| 6170/7170 | 7585 | R | Active power L3 max      | w   | $\checkmark$ | х            |
| 6172/7172 | 7586 | R | Reactive power L1 min    | Var | $\checkmark$ | х            |
| 6174/7174 | 7587 | R | Reactive power L1 max    | Var | $\checkmark$ | х            |
| 6176/7176 | 7588 | R | Reactive power L2 min    | Var | $\checkmark$ | х            |
| 6178/7178 | 7589 | R | Reactive power L2 max    | Var | $\checkmark$ | х            |
| 6180/7180 | 7590 | R | Reactive power L3 min    | Var | $\checkmark$ | х            |
| 6182/7182 | 7591 | R | Reactive power L3 max    | Var | $\checkmark$ | х            |
| 6184/7184 | 7592 | R | Apparent power L1 min    | VA  | $\checkmark$ | х            |
| 6186/7186 | 7593 | R | Apparent power L1 max    | VA  | $\checkmark$ | х            |
| 6188/7188 | 7594 | R | Apparent power L2 min    | VA  | $\checkmark$ | х            |
| 6190/7190 | 7595 | R | Apparent power L2 max    | VA  | $\checkmark$ | х            |
| 6192/7192 | 7596 | R | Apparent power L3 min    | VA  | $\checkmark$ | х            |
| 6194/7194 | 7597 | R | Apparent power L3 max    | VA  | $\checkmark$ | х            |
| 6196/7196 | 7598 | R | Power factor (PF) L1 min | -   | $\checkmark$ | х            |
| 6198/7198 | 7599 | R | Power factor (PF) L1 max | -   | $\checkmark$ | х            |
| 6200/7200 | 7600 | R | Power factor (PF) L2 min | -   | $\checkmark$ | x            |

| 6202/7202 | 7601 | R | Power factor (PF) L2 max                 | - | $\checkmark$ | х            |
|-----------|------|---|------------------------------------------|---|--------------|--------------|
| 6204/7204 | 7602 | R | Power factor (PF) L3 min                 | - | V            | х            |
| 6206/7206 | 7603 | R | Power factor (PF) L3 max                 | - | V            | x            |
| 6208/7208 | 7604 | R | Reactive to active power<br>ratio L1 min | - | $\checkmark$ | x            |
| 6210/7210 | 7605 | R | Reactive to active power<br>ratio L1 max | - | $\checkmark$ | x            |
| 6212/7212 | 7606 | R | Reactive to active power<br>ratio L2 min | - | $\checkmark$ | x            |
| 6214/7214 | 7607 | R | Reactive to active power ratio L2 max    | - | V            | x            |
| 6216/7216 | 7608 | R | Reactive to active power ratio L3 min    | - | V            | x            |
| 6218/7218 | 7609 | R | Reactive to active power ratio L3 max    | - | V            | x            |
| 6220/7220 | 7610 | R | Phase-to-phase voltage<br>L1-2 min       | V | $\checkmark$ | $\checkmark$ |
| 6222/7222 | 7611 | R | Phase-to-phase voltage<br>L1-2 max       | V | $\checkmark$ | $\checkmark$ |
| 6224/7224 | 7612 | R | Phase-to-phase voltage<br>L2-3 min       | V | V            | $\checkmark$ |
| 6226/7226 | 7613 | R | Phase-to-phase voltage<br>L2-3 max       | v | V            | V            |
| 6228/7228 | 7614 | R | Phase-to-phase voltage<br>L3-1 min       | V | V            | $\checkmark$ |
| 6230/7230 | 7615 | R | Phase-to-phase voltage<br>L3-1 max       | v | V            | $\checkmark$ |
| 6232/7232 | 7616 | R | Mean 3-phase voltage min                 | V | V            | х            |
| 6234/7234 | 7617 | R | Mean 3-phase voltage max                 | V | $\checkmark$ | х            |
| 6236/7236 | 7618 | R | Mean 3-phase current (min)               | А | $\checkmark$ | $\checkmark$ |
| 6238/7238 | 7619 | R | Mean 3-phase current (max)               | А | $\checkmark$ | $\checkmark$ |

| 6240/7240 | 7620 | R | 3-phase active power min                           | W   | $\checkmark$ | $\checkmark$ |
|-----------|------|---|----------------------------------------------------|-----|--------------|--------------|
| 6242/7242 | 7621 | R | 3-phase active power max                           | W   | $\checkmark$ | $\checkmark$ |
| 6244/7244 | 7622 | R | 3-phase reactive power min                         | var | $\checkmark$ | $\checkmark$ |
| 6246/7246 | 7623 | R | 3-phase reactive power max                         | var | $\checkmark$ | $\checkmark$ |
| 6248/7248 | 7624 | R | 3-phase apparent power min                         | VA  | $\checkmark$ | $\checkmark$ |
| 6250/7250 | 7625 | R | 3-phase apparent power max                         | VA  | $\checkmark$ | $\checkmark$ |
| 6252/7252 | 7626 | R | Power factor (PF) min                              | -   | $\checkmark$ | $\checkmark$ |
| 6254/7254 | 7627 | R | Power factor (PF) max                              | -   | $\checkmark$ | $\checkmark$ |
| 6256/7256 | 7628 | R | Reactive to active power ratio (3-phase mean min.) | -   | $\checkmark$ | $\checkmark$ |
| 6258/7258 | 7629 | R | Reactive to active power ratio (3-phase mean max.) | -   | V            | $\checkmark$ |
| 6260/7260 | 7630 | R | Frequency min                                      | Hz  | $\checkmark$ | $\checkmark$ |
| 6262/7262 | 7631 | R | Frequency max                                      | Hz  | $\checkmark$ | $\checkmark$ |
| 6264/7264 | 7632 | R | Mean phase-to-phase<br>voltage min                 | V   | V            | $\checkmark$ |
| 6266/7266 | 7633 | R | Mean phase-to-phase<br>voltage max                 | V   | V            | $\checkmark$ |
| 6268/7268 | 7634 | R | Active power averaged<br>(P Demand) min            | W   | $\checkmark$ | $\checkmark$ |
| 6270/7270 | 7635 | R | Active power averaged<br>(P Demand) max            | w   | $\checkmark$ | $\checkmark$ |
| 6272/7272 | 7636 | R | Apparent power averaged<br>(S Demand) min          | VA  | $\checkmark$ | $\checkmark$ |
| 6274/7274 | 7637 | R | Apparent power averaged<br>(S Demand) max          | VA  | $\checkmark$ | $\checkmark$ |
| 6276/7276 | 7638 | R | Current averaged<br>(I Demand) min                 | А   | $\checkmark$ | $\checkmark$ |
| 6278/7278 | 7639 | R | Current averaged (I Demand) max                    | A   | $\checkmark$ | $\checkmark$ |

| 6280/7280 | 7640 | R | Neutral wire current min                       | A | $\checkmark$ | х |
|-----------|------|---|------------------------------------------------|---|--------------|---|
| 6282/7282 | 7641 | R | Neutral wire current max                       | А | $\checkmark$ | х |
| 6284/7284 | 7642 | R | THD U1 min                                     | % | $\checkmark$ | х |
| 6286/7286 | 7643 | R | THD U1 max                                     | % | $\checkmark$ | х |
| 6288/7288 | 7644 | R | THD U2 min                                     | % | $\checkmark$ | х |
| 6290/7290 | 7645 | R | THD U2 max                                     | % | $\checkmark$ | х |
| 6292/7292 | 7646 | R | THD U3 min                                     | % | $\checkmark$ | х |
| 6294/7294 | 7647 | R | THD U3 max                                     | % | $\checkmark$ | х |
| 6296/7296 | 7648 | R | THD I1 min                                     | % | $\checkmark$ | х |
| 6298/7298 | 7649 | R | THD I1 max                                     | % | $\checkmark$ | х |
| 6300/7300 | 7650 | R | THD I2 min                                     | % | $\checkmark$ | х |
| 6302/8002 | 7651 | R | THD I2 max                                     | % | $\checkmark$ | х |
| 6304/8004 | 7652 | R | THD I3 min                                     | % | $\checkmark$ | х |
| 6306/8006 | 7653 | R | THD I3 max                                     | % | $\checkmark$ | х |
| 6308/8008 | 7654 | R | HarU1[2] 2nd harmonic<br>of L1 phase voltage   | % | $\checkmark$ | x |
| 6310/8010 | 7655 | R | HarU1[3] 3rd harmonic<br>of L1 phase voltage   | % | $\checkmark$ | x |
| :         | :    | R | :                                              |   |              |   |
| :         | :    | R | :                                              |   |              |   |
| 6404/8104 | 7702 | R | HarU1[50] 50th harmonic<br>of L1 phase voltage | % | $\checkmark$ | x |
| 6406/8106 | 7703 | R | HarU1[51] 51st harmonic<br>of L1 phase voltage | % | $\checkmark$ | x |
| 6408/8108 | 7704 | R | HarU2[2] 2nd harmonic<br>of L2 phase voltage   | % | $\checkmark$ | x |
| 6410/8110 | 7705 | R | HarU2[3] 3rd harmonic<br>of L2 phase voltage   | % | $\checkmark$ | x |

| :         | :    | R | :                                              |   |              |   |
|-----------|------|---|------------------------------------------------|---|--------------|---|
| :         | :    | R | :                                              |   |              |   |
| 6504/8204 | 7752 | R | HarU2[50] 50th harmonic<br>of L2 phase voltage | % | $\checkmark$ | х |
| 6506/8206 | 7753 | R | HarU2[51] 51st harmonic<br>of L2 phase voltage | % | $\checkmark$ | x |
| 6508/8208 | 7754 | R | HarU3[2] 2nd harmonic<br>of L3 phase voltage   | % | $\checkmark$ | x |
| 6510/8210 | 7755 | R | HarU3[3] 3rd harmonic<br>of L3 phase voltage   | % | $\checkmark$ | x |
| :         | :    | R | :                                              |   |              |   |
| :         | :    | R | :                                              |   |              |   |
| 6604/8304 | 7802 | R | HarU3[50] 50th harmonic<br>of L3 phase voltage | % | $\checkmark$ | x |
| 6606/8306 | 7803 | R | HarU3[51] 51st harmonic<br>of L3 phase voltage | % | V            | x |
| 6608/8308 | 7804 | R | Harl1[2] 2nd harmonic<br>of L1 phase current   | % | $\checkmark$ | x |
| 6610/8310 | 7805 | R | Harl1[3] 3rd harmonic<br>of L1 phase current   | % | $\checkmark$ | x |
| :         | :    | R | :                                              |   |              |   |
| :         | :    | R | :                                              |   |              |   |
| 6704/8398 | 7852 | R | Harl1[50] 50th harmonic<br>of L1 phase current | % | $\checkmark$ | x |
| 6706/8400 | 7853 | R | Harl1[51] 51st harmonic<br>of L1 phase current | % | $\checkmark$ | x |
| 6708/8408 | 7854 | R | Harl2[2] 2nd harmonic<br>of L2 phase current   | % | $\checkmark$ | x |
| 6710/8410 | 7855 | R | Harl2[3] 3rd harmonic<br>of L2 phase current   | % | $\checkmark$ | x |
| :         | :    | R | :                                              |   |              |   |
| :         | :    | R | :                                              |   |              |   |

| 6804/8504 | 7902 | R | Harl2[50] 50th harmonic<br>of L2 phase current | % | $\checkmark$ | x |
|-----------|------|---|------------------------------------------------|---|--------------|---|
| 6806/8506 | 7903 | R | Harl2[51] 51st harmonic<br>of L2 phase current | % | $\checkmark$ | х |
| 6808/8508 | 7904 | R | Harl3[2] 2nd harmonic<br>of L3 phase current   | % | $\checkmark$ | х |
| 6810/8510 | 7905 | R | Harl3[3] 3rd harmonic<br>of L3 phase current   | % | $\checkmark$ | х |
| •         | •    | R | :                                              |   |              |   |
|           | •••  | R | :                                              |   |              |   |
| 6904/8604 | 7952 | R | Harl3[50] 50th harmonic<br>of L3 phase current | % | $\checkmark$ | x |
| 6906/8606 | 7953 | R | Harl3[51] 51st harmonic<br>of L3 phase current | % | $\checkmark$ | x |

In case of exceeding (measuring value is out of the measuring range) the value 1e20 is set.

### 9. SOFTWARE UPGRADE

A feature implemented in the N100 meters enables to upgrade firmware using a PC with eCon software installed. Free eCon software and the update files are available at <u>www.lumel.com.pl</u>. Updating can be done via RS485 interface

|            |                                                                                                    |                                                                                                    | N100 - configuration                                  |              |                       |
|------------|----------------------------------------------------------------------------------------------------|----------------------------------------------------------------------------------------------------|-------------------------------------------------------|--------------|-----------------------|
| Select dev | ICC:                                                                                                    | MDOS                                                                                                    |                                                       |              |                       |
| Z All      |                                                                                                    | N100                                                                                                    | 💌 🛨 💷 🖓 🚥                                             |              |                       |
| Transdu    | cers                                                                                                    | N21<br>N24 N25                                                                                                    | <ul> <li>Meter parameters</li> </ul>                  |              |                       |
| Meters     |                                                                                                    | N27P                                                                                                    |                                                       |              |                       |
| Controlle  | .75                                                                                                    | N300                                                                                                    | Connection system                                     | 3Ph/4W 🗹     | •                     |
| LI RF modu | les                                                                                                    | NOOP                                                                                                    | Input range                                           | 1 A 🗸        |                       |
|            |                                                                                                    | N43 V                                                                                                    | Reverse current direction                             |              | 112 113               |
|            |                                                                                                    | ND10                                                                                                    | Current transfomer                                    | 1            | [1 - 10000]           |
|            |                                                                                                    | Corriguie                                                                                                    | Voltage transformer                                   | 1            | [1 - 4000]            |
| Communic   | ation                                                                                                    |                                                                                                    | Averaging time                                        | 15 min 🛩     |                       |
| Port       | USB Serial Port                                                                                                    | (COM8)                                                                                                    | Clock synchronization                                 | Synchronic   | zation with the clock |
| evice ID   | 1                                                                                                    |                                                                                                    | Erase energy counters                                 | No change    | ~                     |
| ud rate    | 9600 💌                                                                                                    |                                                                                                    | Erase averaged parameters                             |              |                       |
| ode        | RTU 8N2 V                                                                                                    |                                                                                                    | Erase min and max values                              |              |                       |
| ncout      | 4000                                                                                                    | ms]                                                                                                    |                                                       | Save         |                       |
| ico the f  | actory cottions                                                                                                    | of the medule                                                                                                    |                                                       |              |                       |
|            | econy secong:                                                                                                    | r se si e moutre                                                                                                    | Transmission parameters                               |              |                       |
| tatus: p   | ort connected                                                                                                    | d                                                                                                    | Binary innuts/outputs                                 |              |                       |
| evice: N   | 100 [N100-1                                                                                                    | .02] 0                                                                                                    | a Time and date                                       |              |                       |
|            |                                                                                                    | Serial port Modbus TCP                                                                                                    | - the date                                            |              |                       |
|            |                                                                                                    |                                                                                                    | Paterm 1                                              |              |                       |
|            |                                                                                                    |                                                                                                    | <ul> <li>Alarm 2</li> </ul>                           |              |                       |
|            |                                                                                                    |                                                                                                    | <ul> <li>Alarm 3</li> </ul>                           |              |                       |
|            |                                                                                                    |                                                                                                    | Analog output 1                                       |              |                       |
|            |                                                                                                    |                                                                                                    | > Analog output 2 (no support for this M              | 100 version) |                       |
|            |                                                                                                    |                                                                                                    | Analog output 3 (no support for this M                | 100 version) |                       |
|            |                                                                                                    |                                                                                                    | Archive settings                                      |              |                       |
|            |                                                                                                    |                                                                                                    | Archive unless settings                               |              |                       |
|            |                                                                                                    |                                                                                                    | <ul> <li>Acceive value settings</li> </ul>            |              |                       |
|            |                                                                                                    |                                                                                                    | Ethernet                                              |              |                       |
|            |                                                                                                    |                                                                                                    |                                                       | _            |                       |
|            | LUM                                                                                                    | EL UPDATER v.1.15                                                                                                    |                                                       | -            |                       |
|            |                                                                                                    | evice                                                                                                    |                                                       |              |                       |
|            | b) D                                                                                                    |                                                                                                    |                                                       |              |                       |
|            | b)                                                                                                    | 00                                                                                                    |                                                       |              |                       |
|            | b)                                                                                                    | 100 <u>v</u>                                                                                                    | LUMEL                                                 |              |                       |
|            | b) D                                                                                                    | 100 <u>v</u>                                                                                                    | LUMEL                                                 |              |                       |
|            | b) D                                                                                                    | ort                                                                                                    | LUMEL                                                 |              |                       |
|            | b) D                                                                                                    | ont<br>DM8 • [Disconnect]                                                                                                    | LUMEL<br>Backward compatibility mode                  |              |                       |
|            | b) D                                                                                                    | ont<br>M8 • [Disconnect]                                                                                                    | LUMEL<br>Backward compatibility mode (*<br>Seture     |              |                       |
|            | b) Di                                                                                                    | IOO v<br>Dart                                                                                                    | LUMEL<br>Backward compatibility mode                  |              |                       |
|            | b) [סו<br>פינו<br>היו<br>היו                                                                                                    | 100                                                                                                    | Backward compatibility mode C                         |              |                       |
|            | b) סי<br>די<br>די<br>די                                                                                                    | ont<br>DMR • [Diigannec]<br>le<br>W100 hes                                                                                                    | Backward computibility mode                           |              |                       |
|            | b) Di                                                                                                    | Int<br>DME • [Digenvec]<br>le<br>W100 hex                                                                                                    | Backward compatibility modo  Serico                   |              |                       |
|            | b) Di                                                                                                    | Int Digonnect                                                                                                    | Backward computibility mode<br>Sector                 |              |                       |
|            | b) D                                                                                                    | International States States St | LUMEL<br>Backward compatibily mode (<br>Serio<br>Send |              |                       |
|            |                                                                                                    |                                                                                                    | LUMEL<br>Backward compatibility mode (<br>            |              |                       |
|            |                                                                                                    |                                                                                                    | LUMEL<br>Backward compatibility mode (*<br>           |              |                       |
|            |                                                                                                    | Int Digonaction Digonaction Di | LUMEL<br>Backward compatibily mode<br>                |              |                       |
|            | b) Driver and the second second secon |                                                                                                    | LUMEL<br>Backward compatibility mode (*<br>           |              |                       |
|            | b) D. N. Pr<br>Pr<br>G<br>File<br>M<br>Pr<br>Pr<br>Pr<br>Pr<br>Pr<br>Pr<br>Pr<br>Pr<br>Pr<br>Pr<br>Pr<br>Pr<br>Pr                                                                                                    | Int                                                                                                    | LUMEL<br>Backwad consubbly mode<br>Send               |              |                       |
|            | b) Draw Provide the second second sec | In the second second se | LUMEL<br>Backward compatibily node (<br>              |              |                       |
|            | b) Draw Provide the second second sec | INT Discover                                                                                                    | LUMEL<br>Backwad consubbly mode<br>Send               |              |                       |
|            | b) Di Ni Ni Ni Ni Ni Ni Ni Ni Ni Ni Ni Ni Ni                                                                                                    | Internet Sector Sector  | LUMEL<br>Backward compatibily node<br>Send            |              |                       |

Fig. 20. Program window view: a) eCon, b) software upgrade

**Caution!** Software update automatically resets meter settings to manufacturer settings, so it is recommended to save meter settings using eCon software before upgrading.

After launching eCon software, set in the settings required serial port, baud rate, mode and address of the meter. Next, select the N100 meter and click Config. Click the down arrow icon to read all of the settings then the disk icon to save the settings to a file (required to restore the settings later). After selecting the option Update firmware (in the upper right corner of the screen) the window Lumel Updater (LU) will be opened (LU) - Fig. 20b. Click Connect. The Messages information window displays information concerning upgrade process. If the port is opened correctly, a Port opened message appears. Upgrade mode is enabled using either of the two methods: remotely via LU (using LPCon settings: address, mode, baud rate, COM port) and by turning a meter on while pressing the button (while entering bootloader mode the button is used to set communication settings: baud rate 9600. RTU8N2, address 1). The display will show the bootloader version. while the LU program displays the message Device found and the name and version of the connected device. Click the ....." button and browse to the meter upgrade file. If the file is opened correctly, a File opened message is displayed. Press the Send button. When upgrade is successfully completed, the meter begins normal work while the information window displays Done message and upgrade elapsed time. After the LU window is closed, go to parameter group Service parameters, select Set default meter settings and press the button Restore. Then press the folder icon to open a previously saved settings file and press the up arrow icon to save the settings in the meter. Current software version can be checked by reading the welcome message when switching the meter on.

Caution! Turning meter supply off during upgrade process may result in permanent damage!

### 10. ERROR CODES

During the meter operation the error messages may be displayed. Following list shows reasons of errors.

- **Err bat** – displayed when the battery of the internal RTC clock is used up. The measurement is carried out after switching the supply on and every day at midnight. The message can be turned off by pressing the button **C**. The disabled message remains inactive till the renewed switching of the meter on.

- Err CAL, Err EE – meter memory is damaged. In such case a meter should be sent back to the manufacturer.

- **Err PAr** – incorrect operational parameters of the meter. In such case a meter should be set to default settings (from menu or via RS-485 interface). The message can be turned off by pressing the button  $\frown$ .

upper overrun. Measuring value is out of the measuring range.
 lower overrun. Measuring value is out of the measuring range.

#### Measuring ranges and permissible basic errors

Table 17 Class (\*)/ basic error (\*) class relative to the measured value acc. to EN61557-12; Ξ 2 Ϋ́ М Measured value Measuring range Current 1/5 A 1 A~ 0,010 ..0,100..1,200 A (tr I=1) Class 0.2 0,050 ..<u>0,500.. 6,000</u> A (tr l=1) 5 A~ • . . ...60.00 kA (tr I≠1) Voltage L-N 57.7 V~ Class 0.2 5,7..11,5..70,0 V (tr U=1) 23,0..46,0...276,0 V (tr U=1) 230 V~ • . 40.0..80.0 .. 480.0 V (tr U=1) 400 V~ ...1920.0 kV (tr U≠1) Voltage L-L 100 V~ 10,0 ..20,0..120,0 V (tr U=1) Class 0.5 40.0..80.0 .. 480.0 V (tr U=1) 400 V~ • . 690 V~ 69,0..<u>138,0..830,0</u> V (tr U=1) ...1999.0 kV (tr U≠1) Active power P., -19999 MW .. 0.000 W .. Class 0.5 active power .. 19999 MW (tr U≠1.tr I≠1) • . • . averaged P., Reactive power Q -19999 MVar .. 0.000 Var .. Class 2 • • • • ..19999 MVar (tr U≠1.tr I≠1) Apparent power S., Class 0.5 0.000 .. 1999.9 VA .. apparent power ..19999 MVA (tr U≠1,tr I≠1) ٠ • ٠ averaged S. Active energy EnP Class 0.5 -1999.9 MWh .. 0.00 kWh . / import or export / ..19999 MWh (tr U≠1,tr I≠1) Reactive energy EnQ 0.00 .. 1999.9 .. kVarh Class 2 • /capacity or inductive/ ..19999 MVarh (tr U≠1.tr I≠1)

| Apparent energy<br>EnS                                                                                                    | 0,001999,9 kVAh<br>19999 MVAh (tr_U≠1,tr_I≠1) |   |   |   | • | Class 0.5                |
|----------------------------------------------------------------------------------------------------|-----------------------------------------------|---|---|---|---|--------------------------|
| Active power factor<br>PF <sub>i</sub>                                                                                                    | <u>-1,000 0,000 1,000</u>                     | • | • | • | • | ± 0.01<br>basic<br>error |
| tg <sub>i</sub> factor (reactive<br>to active power<br>ratio)                                                                                                    | <u>-1,200 0 1,200</u>                         | • | • | • | • | ± 0.01<br>basic<br>error |
| Frequency F                                                                                                    | <u>45,0065,00</u> 500 <sup>(*)</sup> Hz       |   |   |   | • | Class 0.2                |
| Harmonic distortion<br>factor of voltage<br>THDU, current THDI                                                                                                    | <u>0,000 100,0</u> %                          | • | • | • | • | Class 5<br>50 / 60<br>Hz |
| $\begin{array}{c} \text{Harmonic} \\ \text{amplitudes of} \\ \text{voltage } \text{U}_{\text{h1}} \dots \text{U}_{\text{h50}}, \\ \text{current } \text{I}_{\text{h1}} \dots \text{I}_{\text{h50}} \end{array}$ | <u>0.0 100.0</u> %                            | • | • | • | • | Class 5<br>50 / 60<br>Hz |

- tr\_I current transformer ratio: 1..10000,
- tr\_U voltage transformer ratio: 1..4000;
- $^{(^{*})}$  for frequences 65 .. 400 Hz phase voltages required are greater than 45%  $U_{n}$ 
  - for frequences 400 .. 500 Hz phase voltages required are greater than 85%  $\rm U_n$

#### Power consumption:

| <ul> <li>in supply circuit</li> </ul>  | ≤ 12 VA   |
|----------------------------------------|-----------|
| <ul> <li>in voltage circuit</li> </ul> | ≤ 0.5 VA  |
| in ourront oirouit                     | < 0.1.\/A |

- In current circuit  $\leq 0.1$  VA

#### Readout field

4 x  $4\frac{1}{2}$  - digits two-color LED display (red, green), 14 mm

| Relay outputs                                                          | 3 or 1 programmable relay depending<br>on the version, volt-free NO contacts,<br>load (resistive)<br>0.5  A/250  V a.c. or $5  A/30  V$ d.c.<br>Switching number:<br>mechanical min. $5 \times 10^6$<br>electric min. $1 \times 10^5$ |
|------------------------------------------------------------------------|----------------------------------------------------------------------------------------------------|
| Analog outputs                                                         | 1 output: 0 20mA (420mA)<br>programmable or 3 outputs<br>-20020 mA programmable,<br>depending on the version<br>Load resistance $\leq 500 \Omega$<br>Voltage 10 V<br>Basic error 0.2 %.                                               |
| Energy pulse output<br>(for the versions 3 relay outputs,<br>1 analog) | 1 OC (NPN), passive<br>Supply voltage 1827 V<br>precision as for active power                                                                                                    |
| Pulsing constant of OC output                                          | 09999 pulses/kWh independently of set tr_U,tr_I ratios;                                                                                                    |
| Passive pulse input<br>(for the versions 3 relay outputs,<br>1 analog) | 0/1236V d.c.                                                                                                    |
| Serial interface RS485                                                 | Modbus RTU 8N2,8E1,8O1,8N1<br>Address 1247,<br>Baud rate 4.8, 9.6, 19.2, 38.4,<br>57.6, 115.2 kbit/s<br>maximum response time: 600 ms                                                                                                 |
| Ethernet                                                               | 10/100 Base-T, RJ45 socket,<br>Server WWW. Server FTP.<br>Server Modbus TCP/IP, DHCP client                                                                                                    |

| Sampling                                                                                     | A/C converter 16-bit<br>6.4 kHz sampling rate at 50 Hz<br>7.68 kHz at 60 Hz<br>Simultaneous sampling of all channels,<br>128 samples per cycle                                                                                                    |  |
|----------------------------------------------------------------------------------------------|----------------------------------------------------------------------------------------------------|--|
| Harmonics                                                                                    | Harmonic (n) 151<br>Harmonic distortion factor referred to the voltage THD,<br>current THD (n=251) 0.0100.0 %<br>FFT analysis (Fast Fourier Transform)                                                                                                    |  |
| Real Time Clock                                                                              | ±20 ppm, real time clock battery CR2032                                                                                                    |  |
| Registration                                                                                 | Archiving period (registration interval) 13600 sec.<br>Registration activation modes: n_on, noFF, on,oFF,<br>H_on, HoFF, 3non, 3noF, 3_on, 3_oF,<br>Registration time: depends on the recording interval<br>eg. for interval 1 sec. ca. 220 days<br>SD internal memory: 8GB |  |
| Terminals<br>Cross section<br>Clamping screw<br>Tightening torqu                             | 0.05 2.5 mm²<br>s M3<br>e 0.5 Nm                                                                                                    |  |
| Protection grade ensured by the housing<br>from the front IP 40<br>from terminals side IP 20 |                                                                                                    |  |
| Weight                                                                                       | 0.8 kg                                                                                                    |  |
| Overall dimensions                                                                           | 144 x 144 x 77 mm                                                                                                    |  |

### Reference and rated operating conditions

|                       | -                                       |
|-----------------------|-----------------------------------------|
| - supply voltage Uaux | 85253 V a.c. (40400) Hz or 90300 V d.c. |

| - input signal:                              | $0 0.11.2 I_n; 0.10.21.2 U_n$<br>for current, voltage PFi ,tg,<br>frequency 45506065 Hz;<br>sinusoidal (THD $\leq 8\%$ ) |
|----------------------------------------------|----------------------------------------------------------------------------------------------------|
| - power factor                               | -101                                                                                                    |
| - ambient temperature                        | -10 <u>23</u> +55 °C, class K55<br>acc. to EN61557-12                                                                    |
| - storage temperature                        | -20+70 °C                                                                                                    |
| - humidity                                   | 0 406095 % (no condensation)                                                                                             |
| - max peak factor:                           |                                                                                                    |
| - current                                    | 2                                                                                                    |
| - voltage                                    | 2                                                                                                    |
| <ul> <li>external magnetic field</li> </ul>  | ≤ <u>40</u> 400 A/m d.c.                                                                                                 |
|                                              | ≤ 3 A/m a.c. 50/60 Hz                                                                                                    |
| - short-term overload                        |                                                                                                    |
| voltage inputs 5 sec                         | c. 2 Un                                                                                                    |
| current inputs 1 sec                         | . 50 A                                                                                                    |
| - working position                           | any                                                                                                    |
| - warm-up time                               | 15 min.                                                                                                    |
| Real time clock battery:                     | CR2032                                                                                                    |
| Additional errors:<br>in % of the base error |                                                                                                    |
| - from ambient temperature ch                | nanges < 50 % / 10 °C                                                                                                    |
| - for THD > 8%                               | < 50 %                                                                                                    |
| - from ambient frequency char                | nges in range 65500 Hz < 100 %                                                                                           |
|                                              |                                                                                                    |

#### Standards fulfilled by the meter: Electromagnetic compatibility:

- noise immunity acc. to EN 61000-6-2

- noise emission acc. to EN 61000-6-4

#### Safety requirements:

according to EN 61010-1 standard

isolation between circuits: basic

· installation category

III for voltage to earth up to 300 V installation category II for voltage to earth up to 600 V 2,

- pollution grade
- maximum phase-to-earth operating voltage:
  - for supply circuits and relay outputs 300 V
  - for measurement input 500 V
  - for circuits RS485, Ethernet, pulse input and output, analog outputs: 50 V
- altitude a.s.l. < 2000 m.

## 12. ORDERING CODE

#### N100 network parameters meter ordering code.

Table 18

| Code          | Description                                                                                                    |
|---------------|----------------------------------------------------------------------------------------------------|
| N100 11000M0* | 3-phase power network analyzer N100<br>input current 1A/5A, X/1A, X/5A,<br>voltage input 3x57.7/100V,<br>1x analog output 0/4-20mA,<br>3x relay output,<br>1x pulse input/output,<br>RS-485 interface,<br>supply 85-253V a.c. or 90-300V d.c.,<br>documentation and descriptions in Polish and English version,<br>test certificate                                                  |
| N100 11100M0* | 3-phase power network analyzer N100<br>input current 1A/5A, X/1A, X/5A,<br>voltage input 3x57,7/100V,<br>1x analog output 0/4-20mA,<br>3x relay output,<br>1x pulse input/output,<br>Ethernet and RS-485 interface, internal memory file system 8GB,<br>supply 85-253V a.c. or 90-300V d.c.,<br>documentation and descriptions in Polish<br>and English version,<br>test certificate |
| N100 21100M0* | 3-phase power network analyzer N100<br>input current 1A/5A, X/1A, X/5A,<br>voltage input 3x230/400V,<br>1x analog output 0/4-20mA,<br>3x relay output,<br>1x pulse input/output,<br>Ethernet and RS-485 interface, internal memory file system 8GB,<br>supply 85-253V a.c. or 90-300V d.c.,<br>documentation and descriptions in Polish<br>and English version,<br>test certificate  |

\* Upon agreement, an option to order a calibration certificate for the product is available against payment. Then, in the execution code, in the place of the last character, enter the digit **2**, e.g. **N100 21100M2**. The customer will then receive a standard test certificate and a calibration certificate (against payment).

# LUMEL

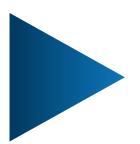

LUMEL S.A. ul. Słubicka 4, 65-127 Zielona Góra, Poland tel.: +48 68 45 75 100, fax +48 68 45 75 508 www.lumel.com.pl

**Technical support:** tel.: (+48 68) 45 75 143, 45 75 141, 45 75 144, 45 75 140 e-mail: export@lumel.com.pl

**Export department:** tel.: (+48 68) 45 75 130, 45 75 132 e-mail: export@lumel.com.pl

Calibration & Attestation: e-mail: laboratorium@lumel.com.pl N100-09F\_R2